# Hoval

# Module de commande TopTronic<sup>®</sup> E easy

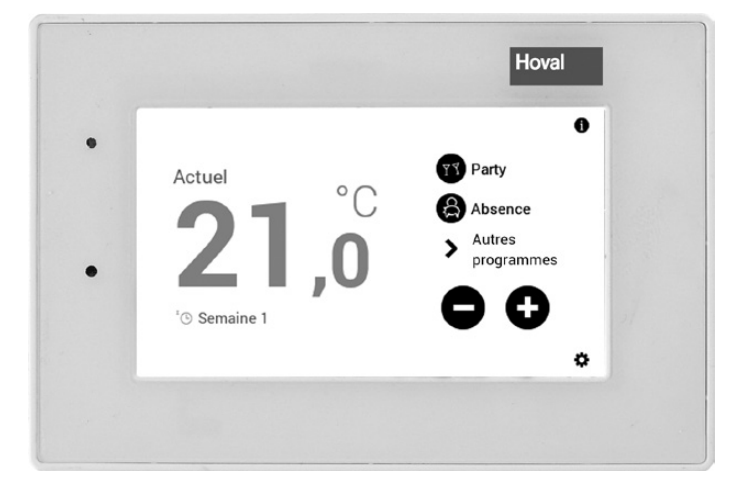

#### Suisse

Hoval SA General Wille-Strasse 201 CH-8706 Feldmeilen Téléphone 044 925 61 11 Téléfax 044 923 11 39

#### France

Hoval SAS Parc d'Activité de la Porte Sud Bâtiment C - Rue du Pont au Péage FR-67118 Geispolsheim Téléphone 03 88 60 39 52 Téléfax 03 88 60 53 24

#### Export

Hoval Aktiengesellschaft Austrasse 70 LI-9490 Vaduz Téléphone +423 399 24 00 Téléfax +423 399 24 11

| 1.        | Commande du chauffage                                                                      | 3          |
|-----------|--------------------------------------------------------------------------------------------|------------|
| 1.1       | Fonction de la commande TopTronic <sup>®</sup> E                                           | 3          |
| 1.2       | Eléments d'affichage et de commande                                                        | 3          |
| 1.3       | Que faire si                                                                               | 5          |
| 1.4       | Commande efficace de l'installation                                                        | 6          |
| 1.5       | Programmes personnels journaliers et hebdomadaires                                         | 7          |
| 1.5.1     | Eléments de l'écran d'accueil TopTronic <sup>®</sup> E                                     | 8          |
| 1.6       | Aperçu des éléments de commande                                                            | 9          |
| 1.7       | Principaux réglages                                                                        | 10         |
| 1.7.1     | Modifier la température ambiante                                                           | 10         |
| 1.7.2     | Changer de programme de base                                                               | 10         |
| 1.7.3     | Appeler les informations sur l'installation                                                |            |
| 1.8       | Programmes de base                                                                         | 12         |
| 1.8.1     | Fonctions des différents programmes de base                                                |            |
| 1.8.2     | «Vac. jusque» – entrer la date de retour                                                   |            |
| 1.9       | Programmes hebdomadaires                                                                   | 15         |
| 1.9.1     | Réglages par défaut des programmes hebdomadaires                                           | 15         |
| 1.9.2     | Notes concernant les programmes hebdomadaires personnels                                   | 16         |
| 1.9.3     | Eléments de commande pour le programme hebdomadaire                                        | 17         |
| 1.9.4     | Adapter le programme hebdomadaire                                                          |            |
| 1.9.5     | Renommer le programme hebdomadaire                                                         | 20         |
| 1.9.6     | Réinitialiser le programme hebdomadaire                                                    | 22         |
| 1.10      | Programmes journaliers / cycles de commutation                                             | 24         |
| 1.10.1    | Réglages par défaut des programmes journaliers / cycles de commutation                     | 24         |
| 1.10.2    | Notes concernant les programmes journaliers personnels                                     | 25         |
| 1.10.3    | Changer le programme journalier activé                                                     |            |
| 1.10.4    | Party et Absence                                                                           |            |
| 1.10.5    | Eléments de commande pour programme journalier / cycles de commutation                     | 29         |
| 1.10.6    | Modifier la température ambiante et les cycles de commutation dans le programme journalier |            |
| 1.10.7    | Renommer le programme journalier                                                           |            |
| 1.10.8    | Réinitialiser le programme journalier                                                      |            |
| 1.11      | Autres éléments de commande                                                                |            |
| 1.11.1    | Menu principal, affichage 1                                                                |            |
| 1.11.2    | Menu principal, affichage 2                                                                |            |
| 1.11.3    | Menu principal, affichage 3                                                                |            |
| 1.11.4    | Centrale énergétique                                                                       |            |
| 1.11.5    | Centrale énergétique                                                                       | 40         |
| 1.11.6    | Programmes                                                                                 | 41         |
| 1.11.7    | Circuit de chauffage                                                                       | 42         |
| 1.11.8    | Info                                                                                       | 43         |
| 1.11.9    | Présentation 1                                                                             | 44         |
| 1.11.10   | Présentation 2                                                                             | 45         |
| 1.11.11   | Présentation 3                                                                             | 46         |
|           |                                                                                            |            |
| 2.        | Messages de dérangement                                                                    |            |
| 2.1       | Afficher les messages de dérangement                                                       |            |
|           |                                                                                            |            |
| 3         | Economiser de l'énergie                                                                    | <u>18</u>  |
| 31        | Comment économiser de l'énergie de manière ciblée                                          | 0+۹0<br>۱۵ |
| 5.1       | oomment economiser de l'energie de manière civice                                          |            |
| ٨         | Elimination                                                                                | 01         |
| -+.<br>// | Lillillativit                                                                              |            |
| 4.1       | mulcations sur reminimation au produit                                                     |            |

#### 1. Commande du chauffage

#### 1.1 Fonction de la commande TopTronic<sup>®</sup> E

Le module de commande TopTronic<sup>®</sup> E sert à commander votre installation de chauffage. L'écran tactile vous permet d'effectuer divers réglages sur votre installation avec votre doigt ou un stylet.

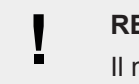

#### REMARQUE

Il ne faut pas utiliser d'objets pointus ou acérés sur la surface du module de commande TopTronic<sup>®</sup> E – risque de rayures.

#### Le module de commande dispose des fonctions suivantes:

- Conserve la température ambiante désirée indépendamment de la température extérieure
- Chauffe votre habitation seulement lorsque vous le souhaitez
- Produit de l'eau chaude uniquement lorsque vous en avez besoin
- · Affiche des informations relatives à l'installation

#### Autres fonctions:

- Permet de régler la température souhaitée et de sélectionner un programme de base (chapitre 1.8, page 12)
- Commute le générateur de chaleur sur MARCHE/AR-RET
- Surveille la température

Tous les réglages de base de l'installation ont déjà été effectués par Hoval ou un chauffagiste lors de la mise en service du chauffage. Vous pouvez effectuer d'autres réglages lorsque vous partez en voyage ou s'il fait trop froid ou trop chaud dans votre appartement. Vous trouverez un aperçu des questions posées le plus fréquemment au chapitre 1.3, page 5.

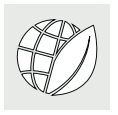

#### Comment économiser de l'énergie!

#### Pour votre bien-être et celui de l'environnement

Evitez des pertes inutiles en utilisant l'énergie de manière efficace! Vous pouvez optimiser facilement le fonctionnement de votre installation de chauffage tout en économisant de l'énergie.

#### Cela vaut la peine de régler votre programme personnel journalier ou hebdomadaire

Si vous adaptez les heures de chauffage de manière ciblée à vos heures de présence et d'absence avec un programme personnel journalier ou hebdomadaire, vous pouvez alors économiser de l'énergie précieuse et ainsi de l'argent. La commande TopTronic<sup>®</sup> E vous permet de régler très facilement les différents cycles de commutation en fonction de votre emploi du temps (1.9, page 15).

#### 1.2 Eléments d'affichage et de commande

Les représentations graphiques sur le module de commande peuvent être des éléments de commande ou d'affichage.

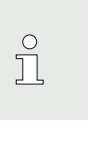

Il est possible de «réveiller» le module de commande TopTronic<sup>®</sup> E en effleurant brièvement l'écran tactile lorsqu'il est en standby. Le mode standby et la durée jusqu'à son activation peuvent être adaptés (chapitre 1.11.9, page 44, pos. 3 et 4).

#### Eléments de commande

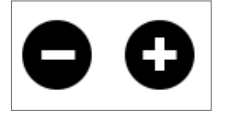

Par éléments de commande, on désigne les touches du module de commande qui peuvent être sélectionnées en les effleurant pour adapter les différents réglages. Les éléments de commande sont représentés en blanc sur fond noir ou en noir sur fond blanc. Vous pouvez effleurer les valeurs qui seront modifiées avec la touche **plus** (+) ou **moins** (-). Un clavier s'affiche alors sur le module de commande qui vous aide à effectuer l'entrée.

#### Eléments d'affichage

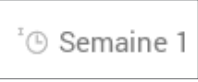

Les éléments d'affichage représentent uniquement des informations et ne peuvent pas être sélectionnés. Ils sont affichés en couleur.

#### Température ambiante – signalisation en couleur

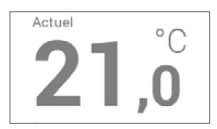

La température ambiante est représentée dans trois couleurs différentes sur l'écran d'accueil. Les couleurs ont la signification suivante:

| Couleur | Signification                                                                                                    |
|---------|----------------------------------------------------------------------------------------------------|
| orange  | <b>Chauffage</b><br>Mode chauffage activé. La pièce est<br>chauffée à la température ambiante<br>souhaitée.                                                              |
| bleu    | Refroidissement (option : unique-<br>ment avec les pompes à chaleur)<br>Mode refroidissement activé. La pi-<br>èce est refroidie à la température<br>ambiante souhaitée. |
| gris    | Inactif<br>Les modes chauffage et refroidisse-<br>ment sont désactivés.                                                                                                  |

#### LED d'état de fonctionnement

Une signalisation LED se trouve en plus sur le côté gauche du module de commande. Elle indique l'état de fonctionnement et s'allume dans les trois couleurs suivantes:

| Couleur | Signification                                                                                                    |
|---------|----------------------------------------------------------------------------------------------------|
| vert    | <b>Fonctionnement correct</b><br>Des informations d'ordre général<br>ou des avertissements s'affichent<br>éventuellement sur le module de<br>commande. Vous ne devez toutefois<br>pas agir en tant que client! Le mode<br>chauffage se poursuit.                     |
| orange  | <b>Blocage</b><br>Le générateur de chaleur a été blo-<br>qué temporairement en raison d'un<br>défaut. Si le blocage devait engend-<br>rer le refroidissement non souhaité<br>du système de chauffage, veuillez<br>alors contacter le service après-ven-<br>te Hoval. |
| rouge   | Verrouillage<br>Le générateur de chaleur a signalé<br>une erreur critique et a été verrouil-<br>lé par sécurité. Le générateur de<br>chaleur ne peut pas poursuivre son<br>fonctionnement. Veuillez contacter le<br>service après-vente Hoval!                       |

signalisation LED

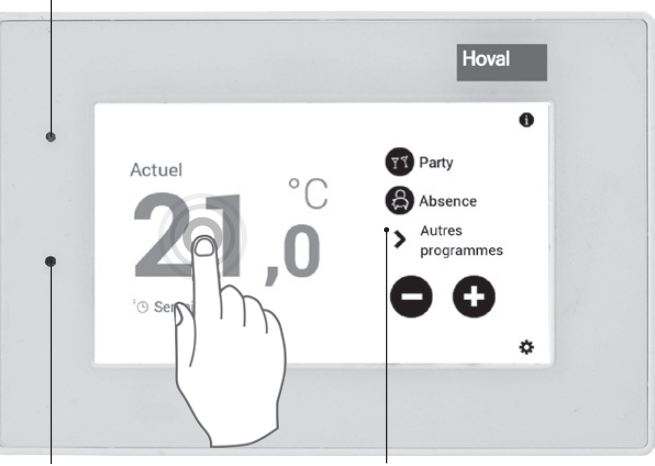

détecteur de luminosité écran tactile

#### 1.3 Que faire si...

Les informations suivantes peuvent être utilisées comme une première aide pour répondre aux situations les plus courantes.

| Constatation                                                                                          | Solution                                                                                                    | Chapitra / paga |
|----------------------------------------------------------------------------------------------------|----------------------------------------------------------------------------------------------------|-----------------|
| Constatation                                                                                          | Solution                                                                                                    | Chapitre / page |
| Il fait trop froid.                                                                                   | Sélectionner <b>plus</b> (+) sur l'écran d'accueil et augmenter la température ambiante avec la touche.                                                                                         | 1.7.1, page 10  |
| Il fait trop chaud.                                                                                   | Sélectionner <b>moins</b> (–) sur l'écran d'accueil et baisser la température ambiante avec la touche.                                                                                          | 1.7.1, page 10  |
| A partir de maintenant, je<br>veux la même température<br>le jour et la nuit de façon<br>continuelle. | Sélectionner les <b>Autres programmes</b> (>) sur l'écran d'accueil puis le programme de base <b>Constant</b> . Régler la température ambiante souhaitée.                                       | 1.7.2, page 10  |
| Ce soir, je désire avoir de la chaleur plus longtemps.                                                | Sélectionner <b>Party</b> (🏹) sur l'écran d'accueil et entrer la durée ainsi que la température ambiante.                                                                                       | 1.10.4, page 28 |
| A partir de maintenant, je<br>ne veux plus chauffer mais<br>avoir cependant de l'eau<br>chaude.       | Sélectionner les <b>Autres programmes</b> ( <b>&gt;</b> ) sur l'écran d'accueil puis le programme de base <b>Standby</b> .                                                                      | 1.7.2, page 10  |
| Soudain, je n'ai plus de<br>chauffage et d'eau chaude<br>et j'ai froid.                               | Contrôler que le module de commande n'a pas de <b>mes-<br/>sage de dérangement</b> puis contacter le chauffagiste si<br>nécessaire. Vérifier éventuellement qu'il y a encore du<br>combustible. | 2, page 47      |
| Aujourd'hui, je serai absent<br>pendant plusieurs heures<br>dans la journée.                          | Sélectionner <b>Absence</b> (☆) sur l'écran d'accueil et entrer la durée ainsi que la température ambiante.                                                                                     | 1.10.4, page 28 |
| Je pars en voyage pour un<br>certain temps (deux semai-<br>nes par ex.).                              | Sélectionner les <b>Autres programmes</b> (>) sur l'écran d'accueil puis le programme de base <b>Vac. jusque</b> . Régler la date de votre retour.                                              | 1.8.2, page 13  |
| Je pars en voyage pour une période indéterminée.                                                      | Sélectionner les <b>Autres programmes</b> (>) sur l'écran d'accueil puis le programme de base <b>Standby</b> . Changer de programme de base à votre retour.                                     | 1.7.2, page 10  |
| En été, il fait trop froid ou trop chaud.                                                             | Vous reconnaissez quel mode de fonctionnement est ac-<br>tivé à l'aide du programme de base. Adapter le <b>program-</b><br><b>me de base</b> souhaité selon le cas.                             | 1.7.2, page 10  |

#### 1.4 Commande efficace de l'installation

Vous pouvez économiser beaucoup d'énergie en adaptant efficacement le mode chauffage. Le module de commande TopTronic<sup>®</sup> E vous aide à commander votre installation facilement et de manière ciblée sur une plus longue période lorsque vous êtes présent ou absent à l'aide des programmes de base (1.8, page 12). Vous disposez de plusieurs programmes journaliers dans les programmes de base **Semaine 1** et **Semaine 2** pour modifier à court terme les heures de chauffage (1.10, page 24). Par ailleurs, vous pouvez facilement augmenter ou baisser la température de la pièce en sélectionnant la température ambiante actuelle.

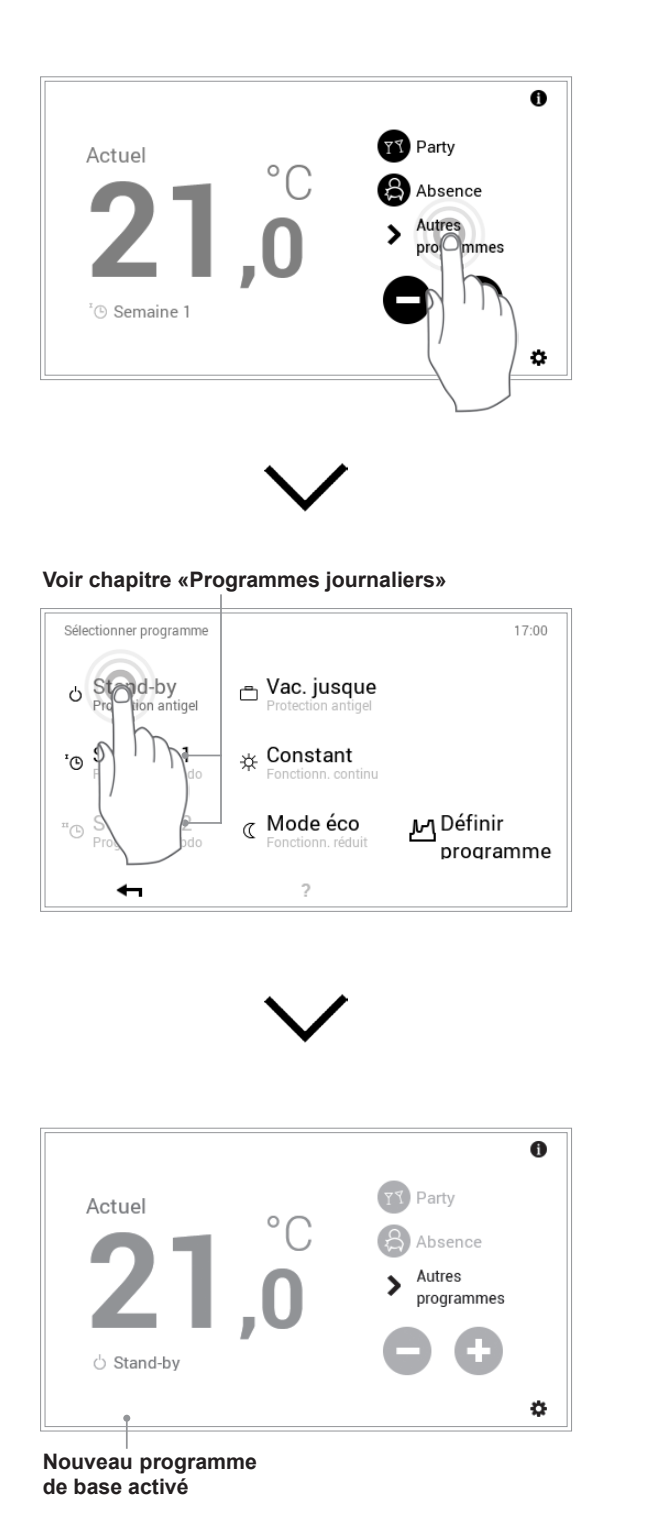

#### Programmes de base

#### Température ambiante / programmes journaliers

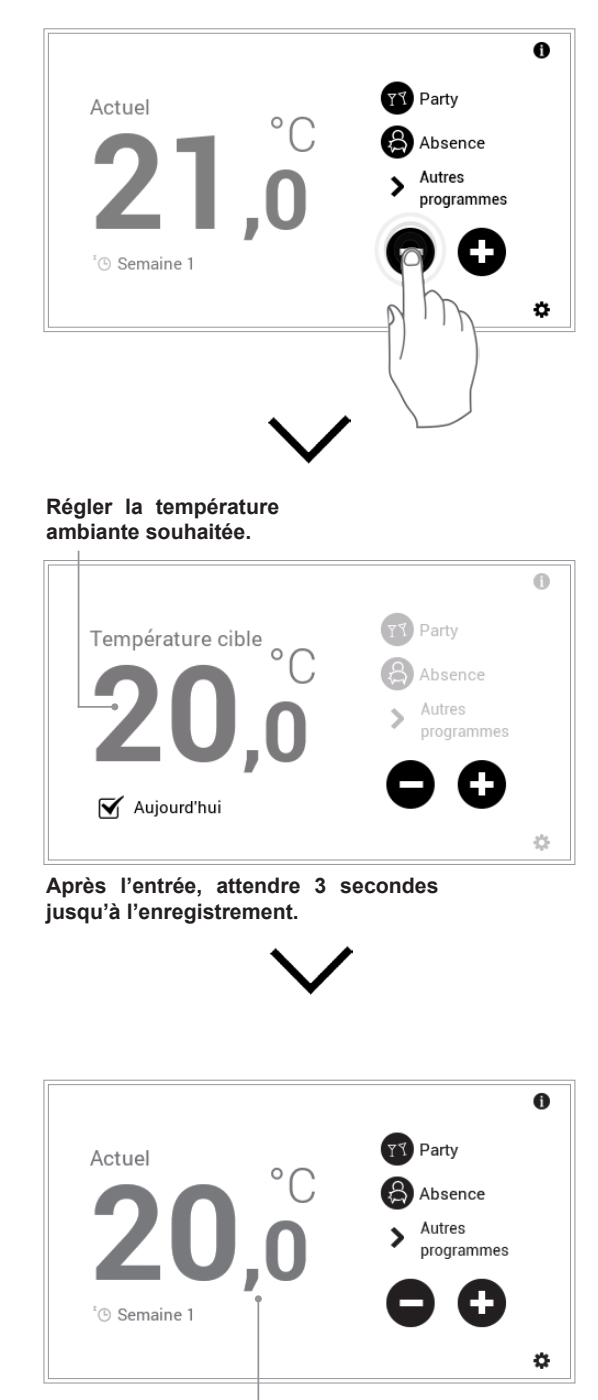

La température ambiante actuelle augmente ou baisse jusqu'à ce que la température souhaitée soit atteinte.

## 1.5 Programmes personnels journaliers et hebdomadaires

Le module de commande TopTronic<sup>®</sup> E vous propose des programmes hebdomadaires afin que vous ne soyez pas obligé de sélectionner tous les jours le programme de base souhaité. Dans les deux programmes de base sélectionnables, vous pouvez planifier vos emplois du temps pour la semaine et adapter les heures de chauffage à vos heures de présence et d'absence à l'aide de cycles de commutation en attribuant des programmes journaliers (1.10, page 24). Le module de commande dispose déjà des deux programmes hebdomadaires standard **Semaine 1** et **Semaine 2** dans ses réglages de base (1.9, page 15). Vous pouvez modifier individuellement les deux programmes hebdomadaires (1.9.4, page 18) et leur donner un nom de votre choix (1.9.5, page 20).

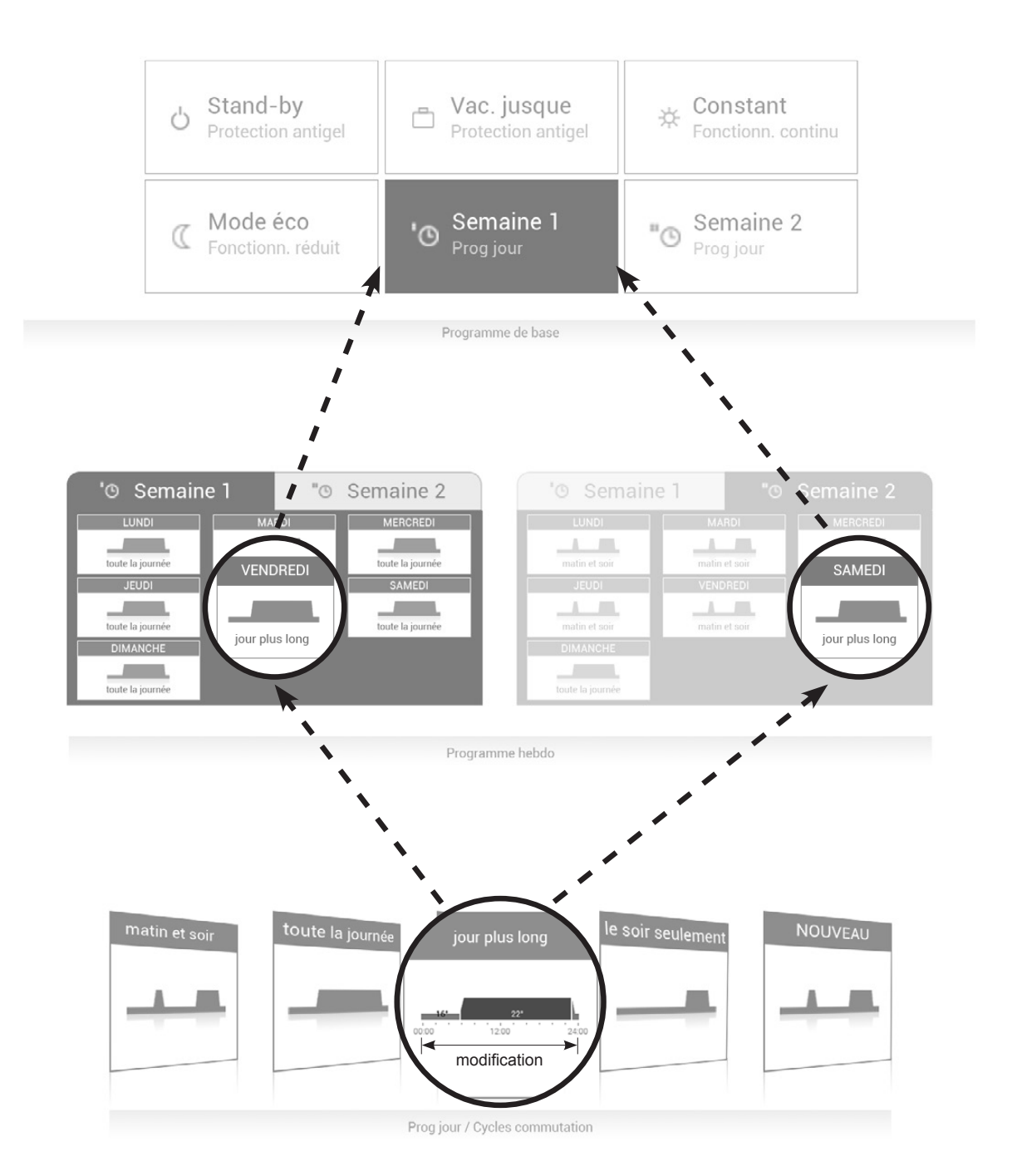

### 1.5.1 Eléments de l'écran d'accueil TopTronic<sup>®</sup> E

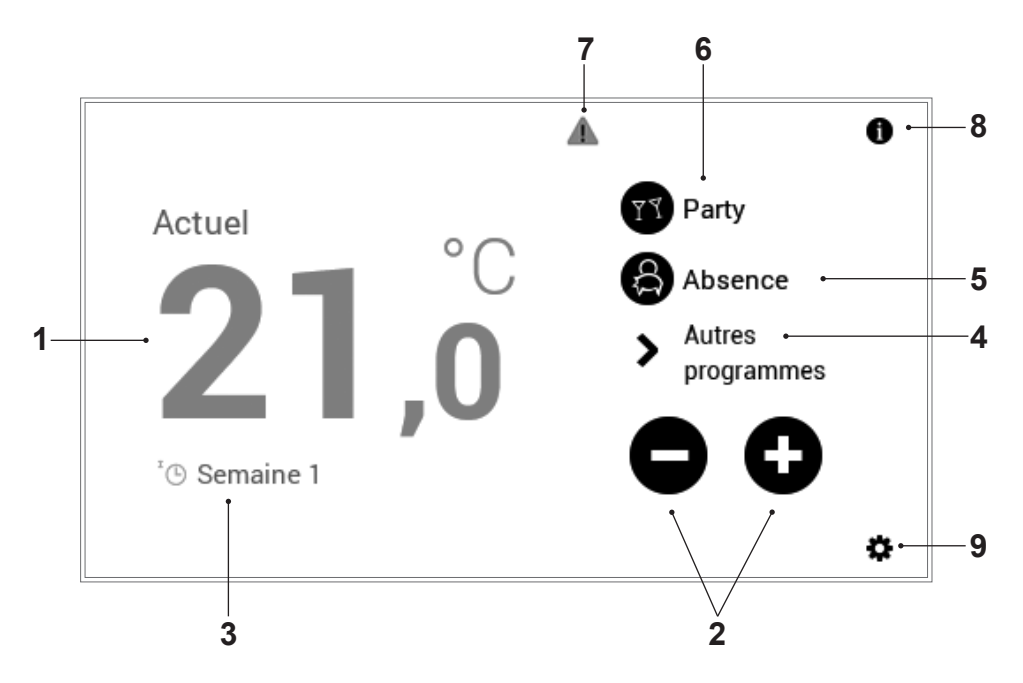

| Position / symbole |                                             | Désignation                                 | Fonction                                                                                                    | Chapitre / page |
|--------------------|---------------------------------------------|---------------------------------------------|----------------------------------------------------------------------------------------------------|-----------------|
| 1                  | <sup>Actuel</sup> <b>21</b> , <sup>°C</sup> | Température am-<br>biante                   | Affichage de la température ambiante actuelle<br>pour les modules de commande de pièce et les<br>installations équipées d'une sonde d'ambiance.<br>Affichage de la température ambiante souhaitée<br>pour les installations sans sonde d'ambiance | 1.7.1, page 10  |
| 2                  | $\bigcirc \bigcirc$                         | Adaptation de<br>la température<br>ambiante | Adaptation de la température ambiante en aug-<br>mentant ou en baissant la température préréglée                                                                                                    | 1.7.1, page 10  |
| 3                  | <sup>x</sup> <sup>®</sup> Semaine 1         | Programme de<br>base activé                 | Affiche le programme de base actuellement ac-<br>tivé                                                                                                    | 1.8, page 12    |
| 4                  | Autres<br>programmes                        | Sélection pro-<br>gramme de base            | Attribution du programme de base en fonction de<br>la situation (programmes hebdomadaires, Con-<br>stant, Vac. jusque par ex.). Le programme de<br>base sert de mode de fonctionnement du circuit<br>de chauffage.                                | 1.7.2, page 10  |
| 5                  | Absence                                     | Absence                                     | Interruption du mode chauffage pour une durée souhaitée en cas d'absence court terme                                                                                                    | 1.10.4, page 28 |
| 6                  | Party                                       | Party                                       | Prolongation du mode chauffage de la durée souhaitée - par ex. lorsqu'une fête doit avoir lieu                                                                                                    | 1.10.4, page 28 |
| 7                  | i Information                               | Etat de fonction-<br>nement                 | Etat de fonctionnement activé actuellement                                                                                                    | 2, page 47      |
| 8                  | Ð                                           | Information                                 | Information détaillée sur l'installation                                                                                                    | 1.7.3, page 11  |
| 9                  | \$                                          | Menu principal                              | Cet élément de commande vous permet de pas-<br>ser dans le menu principal.                                                                                                    | 1.6, page 9     |

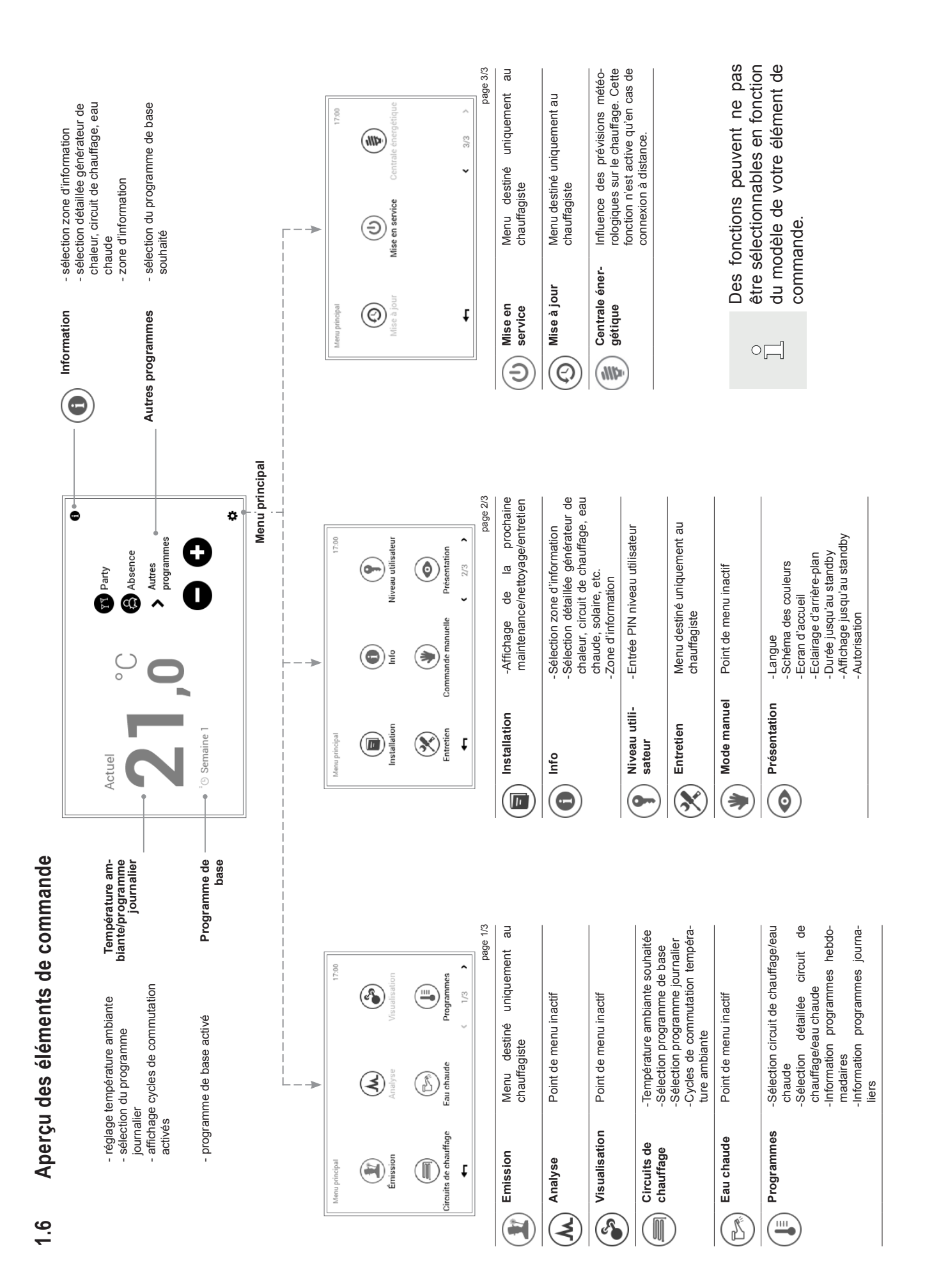

#### 1.7 Principaux réglages

1.7.1 Modifier la température ambiante

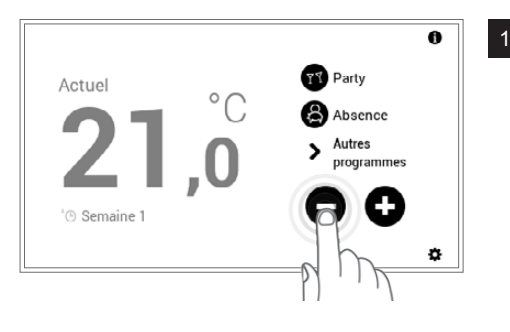

Sélectionner la touche plus (+) ou moins (-) en l'effleurant.

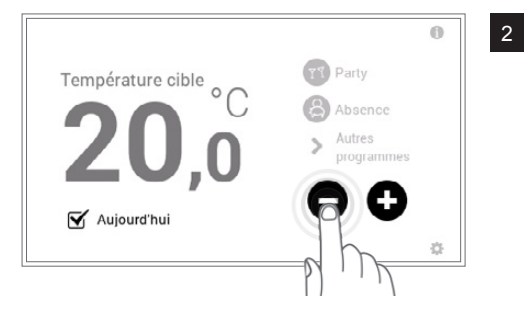

ĵ

Régler la température ambiante souhaitée en effleurant plusieurs fois la touche **plus** (+) ou **moins** (-). Après l'entrée, attendre 3 secondes jusqu'à l'enregistrement.

La température ambiante est reprise dans le programme journalier activé (1.10, page 24) uniquement jusqu'à la fin du cycle actuel. La modification est enregistrée dans le programme journalier activé en décochant l'option **«Aujourd'hui»**.

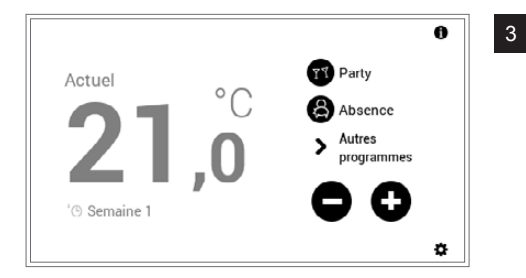

La température ambiante actuelle s'affiche sur l'écran d'accueil et augmente ou baisse jusqu'à ce que la température souhaitée soit atteinte.

#### 1.7.2 Changer de programme de base

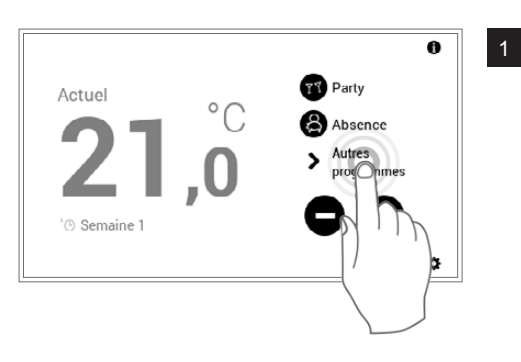

Sélectionner la touche **Autres programmes** (**>**) en l'effleurant.

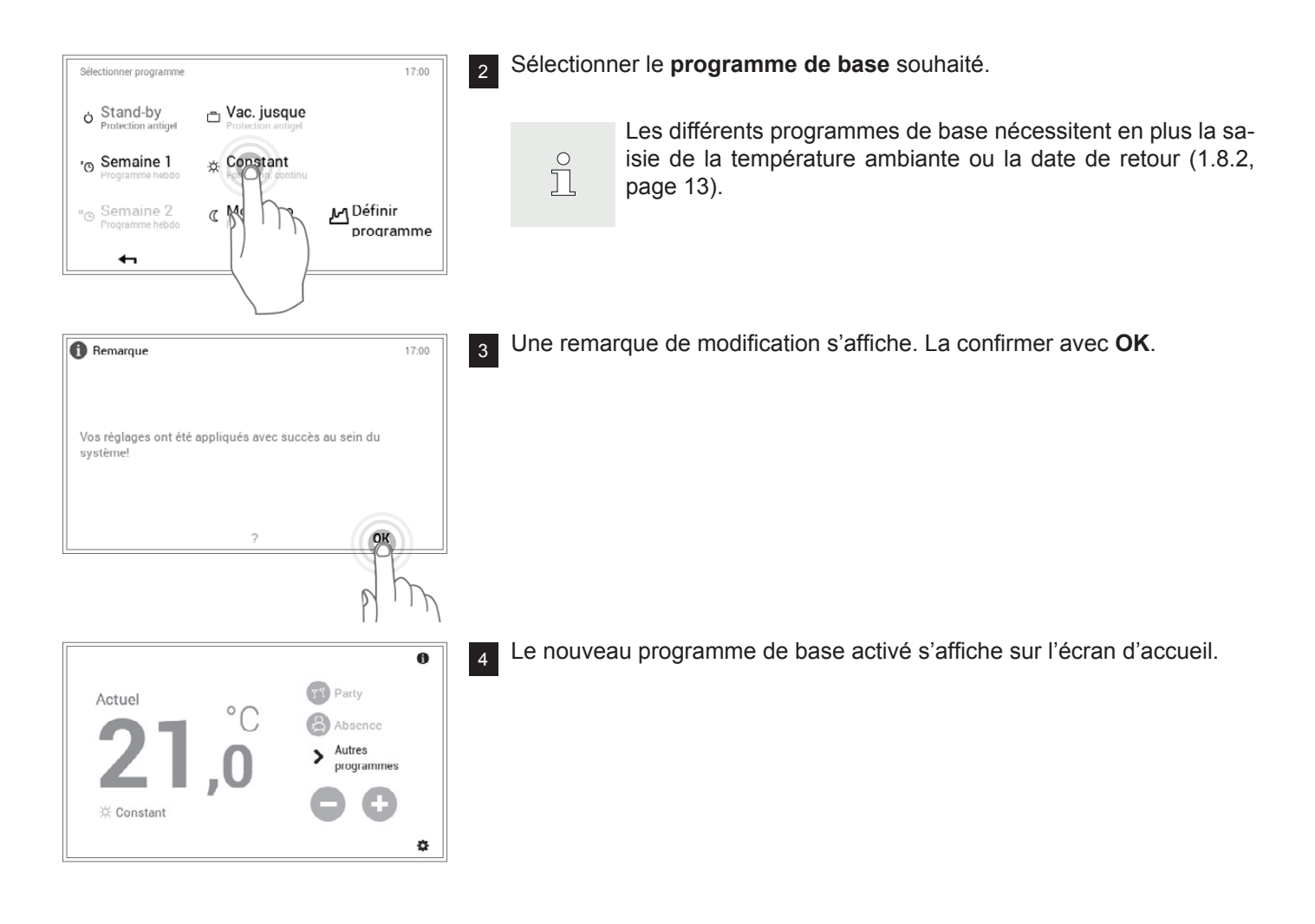

#### 1.7.3 Appeler les informations sur l'installation

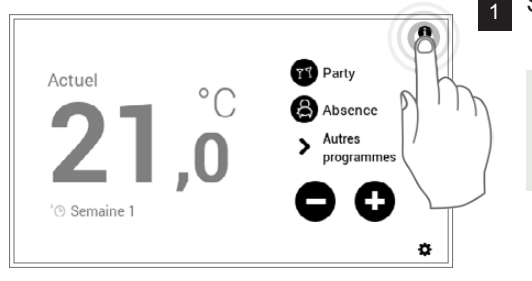

Sélectionner la touche Info (1) en l'effleurant.

ຶ່ງ

Vous passez également à l'aperçu des informations sur l'installation à l'aide du **menu principal** (♣) > Info (page 2) (1.11.2, page 37, pos. 2).

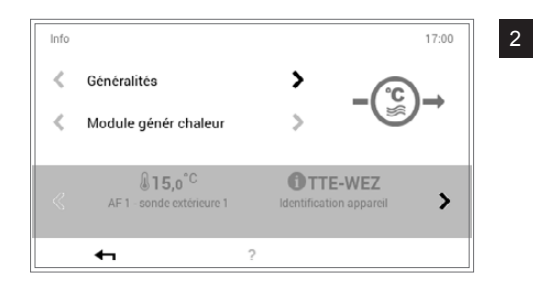

Le menu **Info** s'affiche. Vous pouvez ici appeler les informations concernant chaque partie de l'installation. Pour cela, sélectionner la partie correspondante avec les **flèches horizontales** (**< >**). Vous quittez le menu avec la touche **Retour** ( **<** ). L'écran d'accueil s'affiche à nouveau.

Hoval

#### 1.8 Programmes de base

Les programmes de base sont ce que l'on appelle les modes de fonctionnement de la commande TopTronic® E et sont sélectionnés pour une plus longue période contrairement aux programmes journaliers (1.10, page 24). Vous pouvez économiser de l'énergie en sélectionnant intentionnellement le programme de base adapté. Les programmes de base Semaine 1 et Semaine 2 sont disponibles pour les rythmes hebdomadaires qui se répètent. Vous pouvez ici planifier votre ou vos semaines personnelles et régler de manière ciblée le mode chauffage en attribuant des programmes journaliers (1.10, page 24). En outre, vous pouvez par exemple activer le programme de base Standby en cas d'absence prolongée. L'installation de chauffage se met en conséquence à l'ARRET et la protection antigel est activée. Vous trouverez ci-après un aperçu des fonctions des programmes de base.

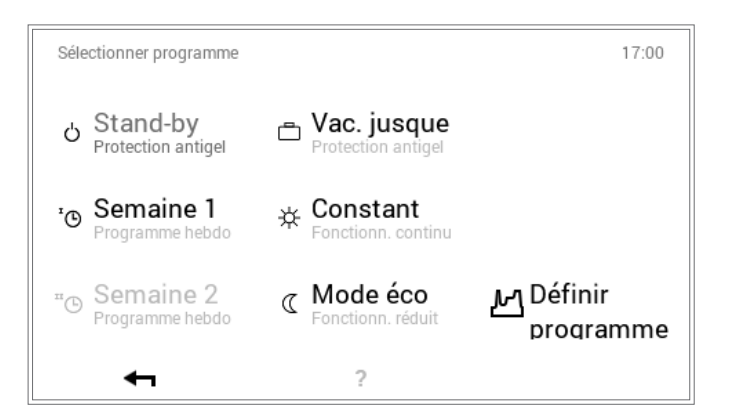

Le TopTronic<sup>®</sup> E commute automatiquement en déclenchement chauffage estival lorsque les températures extérieures augmentent et économise ainsi de l'énergie. La fonction nécessite toutefois une sonde extérieure.

Vous trouverez une description détaillée relative à la sélection des programmes de base au chapitre 1.7.2, page 10.

### **1.8.1** Fonctions des différents programmes de base

| Programme de base |                                     | Situation possible et fonctions                                                                                                    |  |  |
|-------------------|-------------------------------------|----------------------------------------------------------------------------------------------------|--|--|
| Ŀ                 | Semaine 1<br>Programmes journaliers | Vous travaillez de jour du lundi au vendredi et êtes chez vous le samedi et le dimanche.                                                                                                    |  |  |
|                   |                                     | <ul> <li>Mode chauffage défini par des programmes journaliers personnels</li> <li>Mode eau chaude actif</li> </ul>                                                                                                    |  |  |
|                   |                                     | <ul> <li>Dans le programme standard du matin et du soir: mode chauffage à 22 °C, en<br/>journée et la nuit: mode chauffage plus bas (16 °C). Le samedi et le diman-<br/>che en journée: mode chauffage à 22 °C, et la nuit: mode chauffage plus bas<br/>(16 °C)</li> </ul> |  |  |
|                   |                                     | <ul> <li>Du lu au di = chauffage «toute la journée»</li> </ul>                                                                                                    |  |  |
|                   |                                     | Pour d'autres informations sur «Semaine 1», voir chapitre 1.9, page 15                                                                                                    |  |  |
| щΘ                | Semaine 2<br>Programmes journaliers | Vous êtes chez vous toute la journée pendant toute la semaine.                                                                                                    |  |  |
|                   | r rogrammes journaliers             | <ul> <li>Mode chauffage défini par des programmes journaliers personnels</li> </ul>                                                                                                    |  |  |
|                   |                                     | Mode eau chaude actif                                                                                                    |  |  |
|                   |                                     | • Dans le programme standard en journée: mode chauffage en permanence à                                                                                                    |  |  |
|                   |                                     | journée: mode chauffage à 22 °C, et la nuit: mode chauffage plus bas (16 °C)                                                                                                    |  |  |
|                   |                                     | <ul> <li>Pour d'autres informations sur «Semaine 2», voir chapitre 1.9, page 15</li> </ul>                                                                                                    |  |  |
| $\langle$         | Mode éco<br>fonctionnement réduit   | Vous préférez une température légèrement plus basse et souhaitez volontiers économiser de l'énergie.                                                                                                    |  |  |
|                   |                                     | <ul> <li>Fonctionnement 24 h réduit en permanence</li> <li>Température ambiante constante - sélectionnable</li> <li>Mode eau chaude actif</li> </ul>                                                                                                    |  |  |

ĵ

Ů

| Constant                          | Vous souhaitez chauffer les pièces même pendant la nuit.                                                                                                    |  |  |  |  |
|-----------------------------------|----------------------------------------------------------------------------------------------------|--|--|--|--|
| fonctionnement continu            | <ul> <li>La température ambiante n'est pas baissée pendant la nuit</li> <li>Température ambiante constante - sélectionnable</li> <li>Mode eau chaude actif</li> </ul>                                                    |  |  |  |  |
| Vac. jusque<br>Protection antigel | Vous partez par ex. en vacances pendant une semaine et vous connaissez la date de retour.                                                                                                    |  |  |  |  |
|                                   | <ul> <li>Installation de chauffage sur ARRET</li> <li>Pas de mode eau chaude</li> <li>Protection antigel activée</li> </ul>                                                                                              |  |  |  |  |
|                                   | Date de début des vacances = chauffage ARRET à 24h00<br>Date de fin des vacances = chauffage MARCHE à 24h00<br>(mettez la date de retour sur un jour plus tôt pour que votre maison<br>soit chaude lorsque vous revenez) |  |  |  |  |
| Standby<br>Protection antigel     | Vous partez en voyage pour une période indéterminée au printemps ou en<br>automne. Il ne vous importe pas que les pièces soient froides à votre retour.<br>Vous n'avez pas besoin d'eau chaude à votre retour.           |  |  |  |  |
|                                   | <ul> <li>Installation de chauffage sur ARRET</li> <li>Protection antigel activée</li> <li>Pas de mode eau chaude</li> </ul>                                                                                              |  |  |  |  |
|                                   | Si le mode de fonctionnement commun n'est pas activé, le programme<br>de base «Standby» ne s'applique qu'au circuit de chauffage sélectionné                                                                             |  |  |  |  |
|                                   | Constant<br>fonctionnement continu<br>Vac. jusque<br>Protection antigel                                                                                                    |  |  |  |  |

#### 1.8.2 «Vac. jusque» – entrer la date de retour

**COMMANDE DU CHAUFFAGE** 

Un changement dans le programme de base **Vac. jusque** nécessite en plus la saisie de la date de retour pour la reprise automatique du mode chauffage. L'installation commute dans le programme de base activé auparavant à la date de retour indiquée (24h00).

Hoval

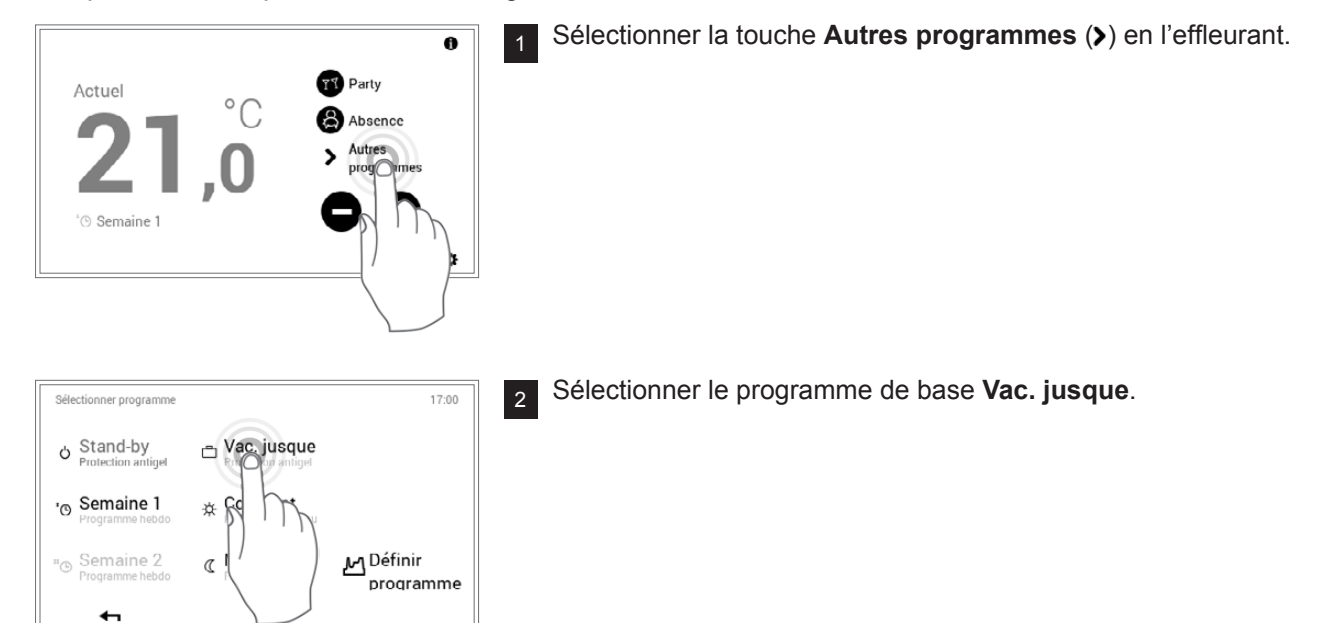

Hoval

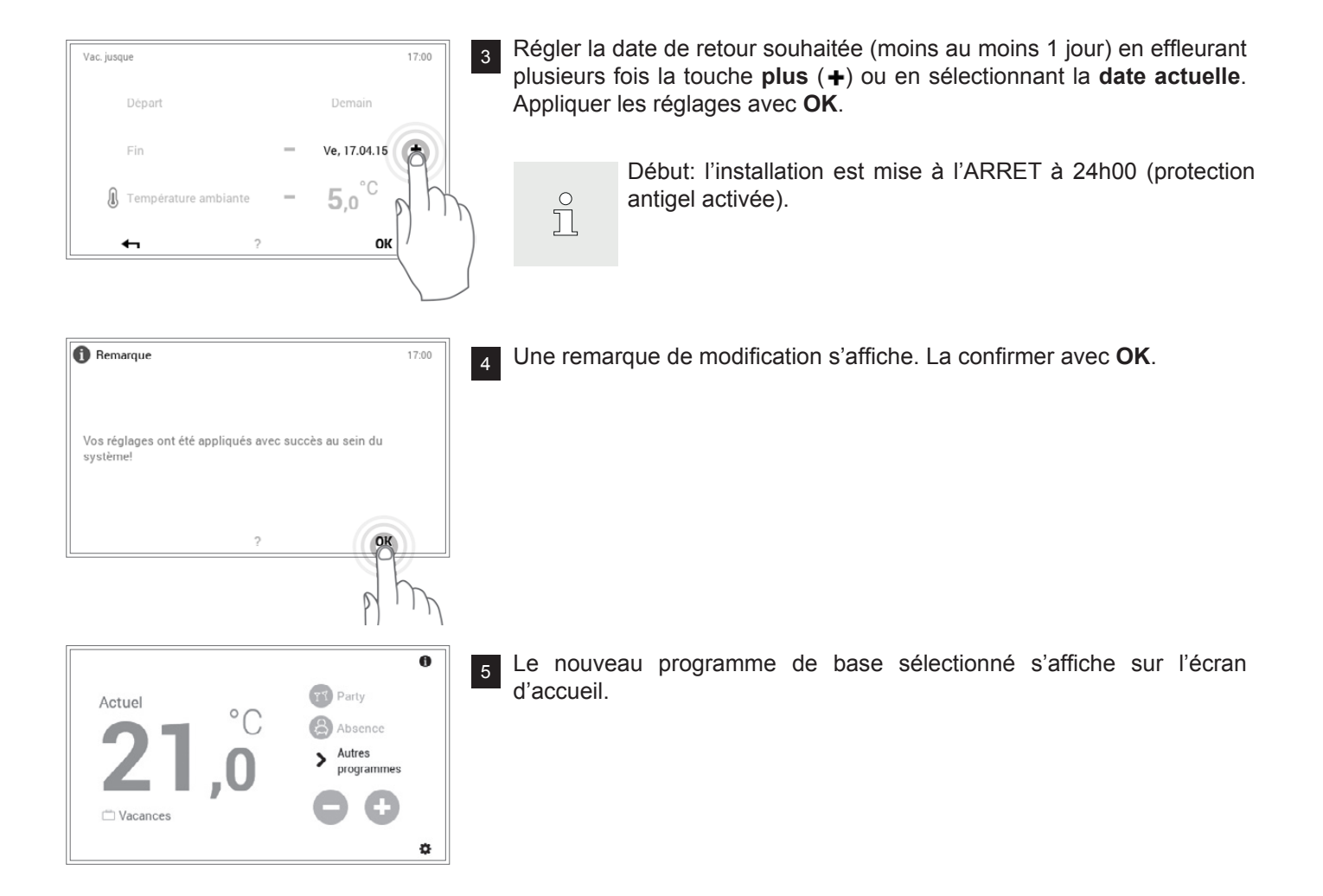

#### 1.9 Programmes hebdomadaires

Les modes de fonctionnement **Semaine 1** et **Semaine 2** intégrés aux programmes de base sont ce que l'on appelle des programmes hebdomadaires. Ils vous permettent de planifier un rythme hebdomadaire personnel (par ex. semaine de travail, équipe du matin, équipe de nuit, etc.). Le nom des programmes hebdomadaires personnels peuvent être édités afin de vous faciliter la sélection. Chaque jour de la semaine comprend son propre programme journalier avec cycles de commutation intégrés (1.10, page 24). Ces derniers peuvent être également déterminés individuellement et attribués au programme hebdomadaire.

| Programm "Rez de chaussée" 17:00 |                                                    |                                      |                                         |  |  |  |
|----------------------------------|----------------------------------------------------|--------------------------------------|-----------------------------------------|--|--|--|
| '©                               | Semaine 1<br>Actif                                 | <sup>™</sup> ⊡ Sem                   | aine 2                                  |  |  |  |
| Lu<br>Je<br>Di                   | matin et soir<br>matin et soir<br>toute la iournée | Ma matin et soir<br>Ve matin et soir | Me matin et soir<br>Sa toute la journée |  |  |  |
|                                  | Renommer                                           | Réinitialiser                        | Adapter                                 |  |  |  |
|                                  | <b>4</b> 1                                         | ?                                    |                                         |  |  |  |

Vous trouverez une description détaillée relative à la modification des programmes hebdomadaires au chapitre 1.9.4, page 18.

#### 1.9.1 Réglages par défaut des programmes hebdomadaires

Les programmes hebdomadaires prédéfinis (Semaine 1 et Semaine 2) servent de réglages par défaut et peuvent être activés comme mode de fonctionnement à l'aide des programmes de base **Semaine 1** et **Semaine 2**. Ils peuvent être modifiés individuellement (1.9.4, page 18) et renommés (1.9.5, page 20). Il est possible de remettre à tout moment les programmes hebdomadaires modifiés

Réglages par défaut des programmes hebdomadaires:

sur les réglages par défaut (voir ci-après) (1.9.6, page 22).

Une réinitialisation des programmes hebdomadaires n'entraîne pas la réinitialisation des programmes journaliers qui sont compris dedans.

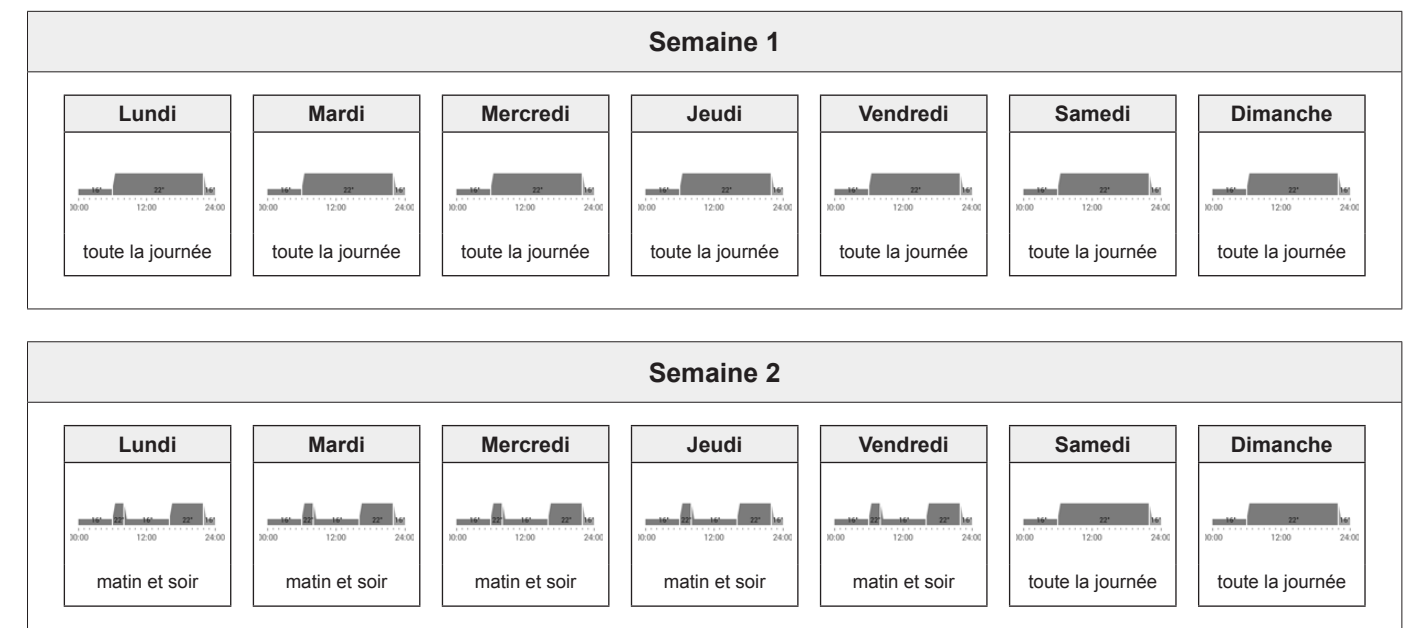

° 1

о П

Attention: chaque circuit de chauffage possède deux programmes hebdomadaires. Ceux-ci peuvent être regroupés de cinq programmes journaliers différents (1.10, page 24). Ces programmes journaliers ne sont valables que dans le circuit de chauffage respectif et ne dépendent pas des programmes des autres circuits.

n 1

#### 1.9.2 Notes concernant les programmes hebdomadaires personnels

Afin que vous ayez une représentation claire des programmes hebdomadaires que vous avez créés, vous trouverez ci-dessous deux tableaux vides dans lesquels vous pouvez noter les programmes journaliers que vous avez enregistrés.

| Programme hebdomadaire 1:                   |                                                   |                             |                                   |                                 |                                   |  |
|---------------------------------------------|---------------------------------------------------|-----------------------------|-----------------------------------|---------------------------------|-----------------------------------|--|
| Lundi       programme journalier:   program | Mardi Mercredi amme journalier: programme journal | lier: programme journalier: | Vendredi<br>programme journalier: | Samedi<br>programme journalier: | Dimanche<br>programme journalier: |  |

| Programme hebdomadaire 2: |                       |                       |                       |                       |                       |                       |
|---------------------------|-----------------------|-----------------------|-----------------------|-----------------------|-----------------------|-----------------------|
| Lundi                     | Mardi                 | Mercredi              | Jeudi                 | Vendredi              | Samedi                | Dimanche              |
| programme journalier:     | programme journalier: | programme journalier: | programme journalier: | programme journalier: | programme journalier: | programme journalier: |

#### 1.9.3 Eléments de commande pour le programme hebdomadaire

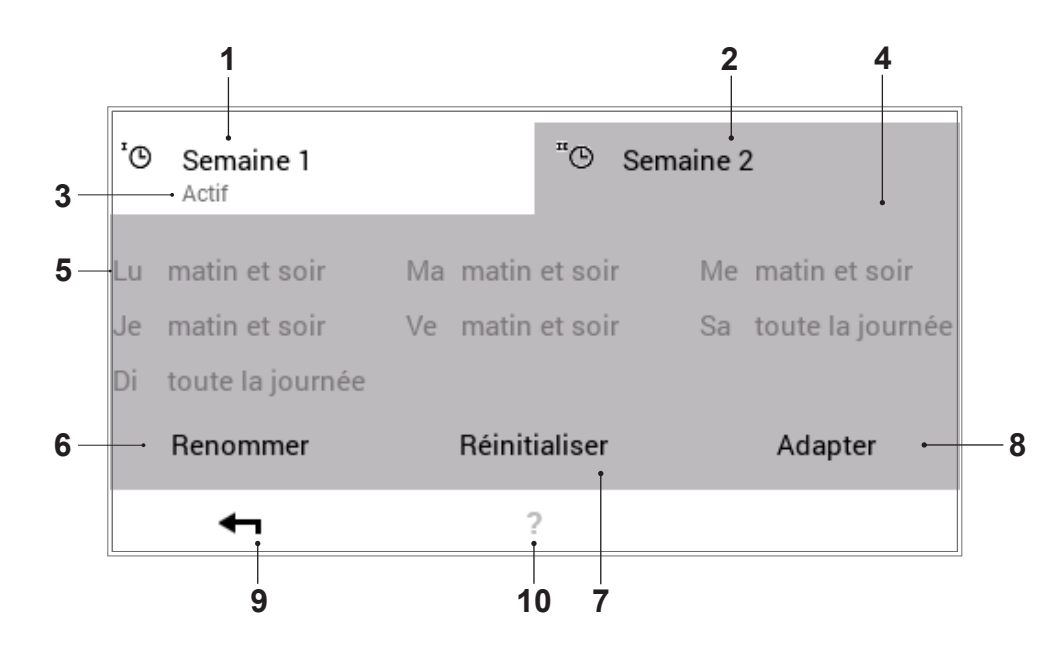

| Pos. | Désignation                                                        | Fonction                                                                                                    |
|------|--------------------------------------------------------------------|----------------------------------------------------------------------------------------------------|
| 1    | Programme hebdomadaire 1                                           | Programme de chauffage avec cycle hebdomadaire personnel 1                                                                                                    |
| 2    | Programme hebdomadaire 2                                           | Programme de chauffage avec cycle hebdomadaire personnel 2                                                                                                    |
| 3    | Programme hebdomadaire<br>activé dans le circuit de chauf-<br>fage | Affiche le programme hebdomadaire activé dans le circuit de chauffa-<br>ge. Si aucun des deux programmes hebdomadaires ne fonctionne, la<br>remarque ne s'affiche pas.        |
| 4    | Programme hebdomadaire activé à modifier                           | Sélectionne le programme hebdomadaire sélectionné pour la modifica-<br>tion (renommer / réinitialiser / adapter).                                                             |
| 5    | Cycle hebdomadaire détermi-<br>né                                  | Programmes journaliers attribués aux jours de la semaine. Les sept pro-<br>grammes journaliers attribués forment ainsi le cycle hebdomadaire ou le<br>programme hebdomadaire. |
| 6    | Renommer                                                           | Nouvelle dénomination personnelle du programme hebdomadaire sélec-<br>tionné (1.9.5, page 20)                                                                                 |
| 7    | Réinitialiser                                                      | Remise du programme hebdomadaire sélectionné sur les réglages par défaut (1.9.6, page 22)                                                                                     |
| 8    | Adapter                                                            | Attribution des programmes journaliers aux différents jours de la semaine (1.9.4, page 18)                                                                                    |
| 9    | Retour                                                             | Retourner (-) à l'affichage précédent. Les modifications effectuées ne sont pas appliquées/enregistrées.                                                                      |
| 10   | Aide                                                               | Récapitulatif des informations des zones d'écran représentées ci-dessus                                                                                                    |

Ů

Il s'agit ici d'une vue standard de l'écran.

L'utilisateur peut renommer et adapter les dif-

férents éléments dans le menu.

Hoval

#### 1.9.4 Adapter le programme hebdomadaire

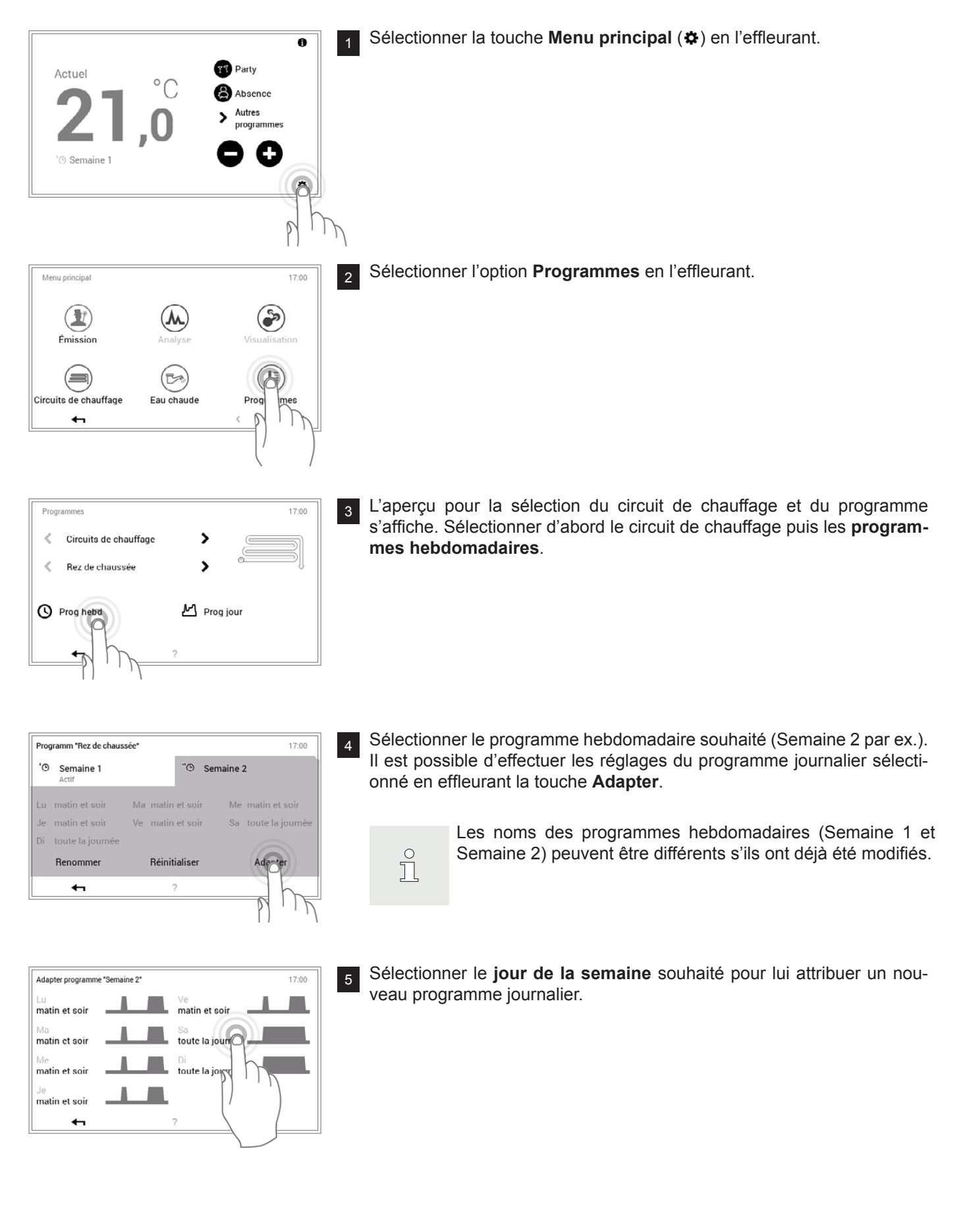

| 1                |   |    | 6                        |
|------------------|---|----|--------------------------|
| toute la journée |   | 6  |                          |
| jour plus long   |   | Th |                          |
| matin et soir    |   |    | $\overline{\mathcal{A}}$ |
| seul le soir     |   | (/ |                          |
| •                | ? | à  |                          |

Sélectionner le nouveau programme journalier avec les flèches verticales (^v) et confirmer avec OK.

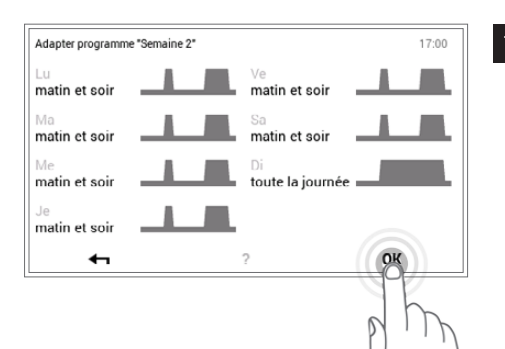

L'aperçu du programme hebdomadaire sélectionné s'affiche à nouveau. L'adaptation est appliquée avec **OK**.

 Remarque
 17.00

 Vos réglages ont été appliqués avec succès au sein du système!
 2

Programmes "Rez de chaussée"

'O Semaine 1

Renommer

6

Adapter

"<sup>®</sup> Semaine 2

17:00

10

8 Une remarque de modification s'affiche. La confirmer avec **OK**.

| Programmes            | 17:00       |
|-----------------------|-------------|
| Circuits de chauffage | >           |
| Kez de chaussée       | <b>&gt;</b> |
| O Prog hebd           | M Prog jour |
| 8                     | ?           |
| phy                   |             |

Réinitialiser

?

Vous refermez le menu **Programmes** en effleurant la touche **Retour** ( **4** ).

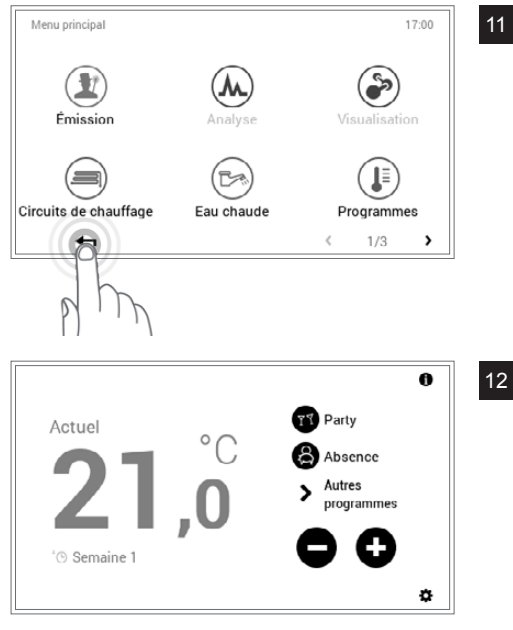

Vous refermez le menu principal en effleurant à nouveau la touche **Re-tour** ( **4**).

L'écran d'accueil s'affiche.

#### 1.9.5 Renommer le programme hebdomadaire

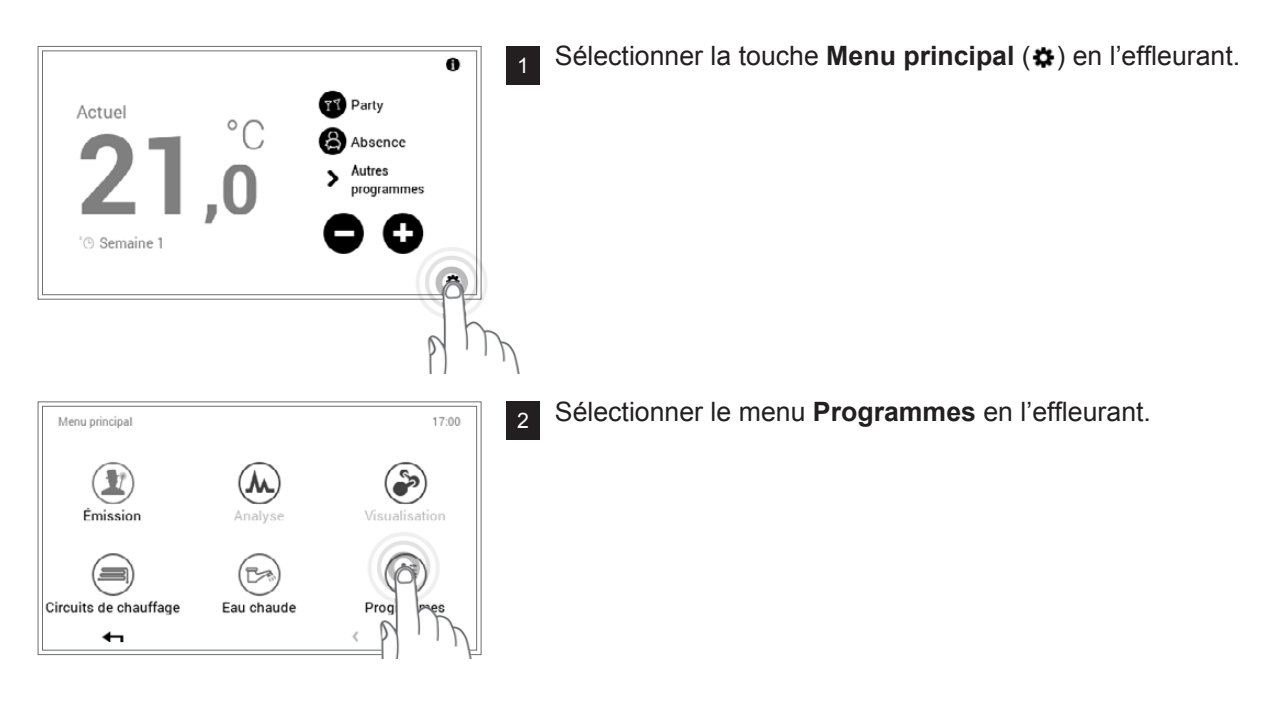

| Prog | rammes                | 17:00      |
|------|-----------------------|------------|
| <    | Circuits de chauffage | >          |
| <    | Rez de chaussée       | >          |
| 0    | Prog hebd             | M Progjour |
|      | + h                   | ?          |

<sup>3</sup> L'aperçu pour la sélection du circuit de chauffage et du programme s'affiche. Sélectionner d'abord le circuit de chauffage puis les **programmes hebdomadaires**.

Circuits de chauffage

#### **COMMANDE DU CHAUFFAGE**

'O Semaine 1

4 Programm "Rez de chaussée" 17:00 "<sup>®</sup> Semaine 2 Ve matin et soir ĵ

5

Sélectionner le programme hebdomadaire souhaité (Semaine 2 par ex.). Sélectionner la touche Renommer en l'effleurant.

> Les noms des programmes hebdomadaires (Semaine 1 et Semaine 2) peuvent être différents s'ils ont déjà été modifiés.

Un clavier vous permettant de renommer le programme hebdomadaire sélectionné s'affiche à l'écran. L'entrée est appliquée avec OK.

Programm "Rez de chaussée" 17:00 6 'O Semaine 1 "<sup>©</sup> Nouveau nom Ma matin et soir Je matin et soir Réinitialiser Renommer Adapter +

17:00

Le nouveau nom s'affiche dans le programme hebdomadaire sélectionné. Vous repassez dans le menu avec la touche OK ou Retour ( 🖛 ).

Programmes Circuits de chauffage > < Rez de chaussée > Prog hebd Prog jour 6 Menu principal 17:00 8 ð  $(\mathbf{1})$ Émissior (=) (82) 

Eau chaude

Programmes 1/3

Vous refermez le menu Programmes en effleurant la touche Retour ( **+** ).

Vous refermez le menu principal en effleurant à nouveau la touche Retour ( 🕇 ).

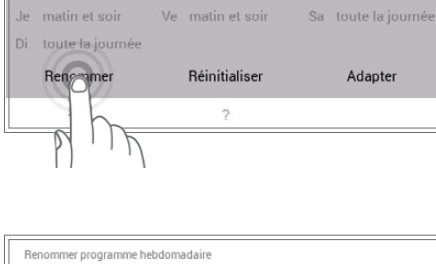

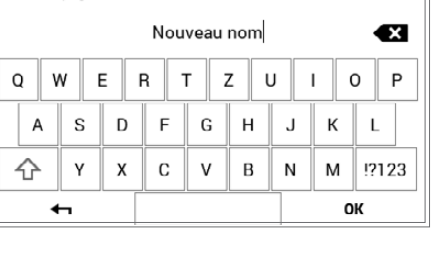

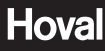

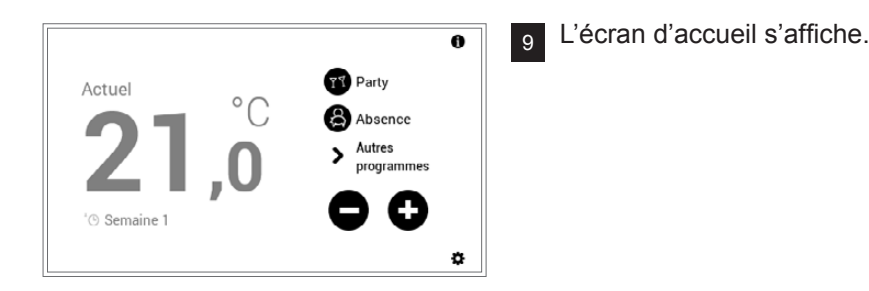

#### 1.9.6 Réinitialiser le programme hebdomadaire

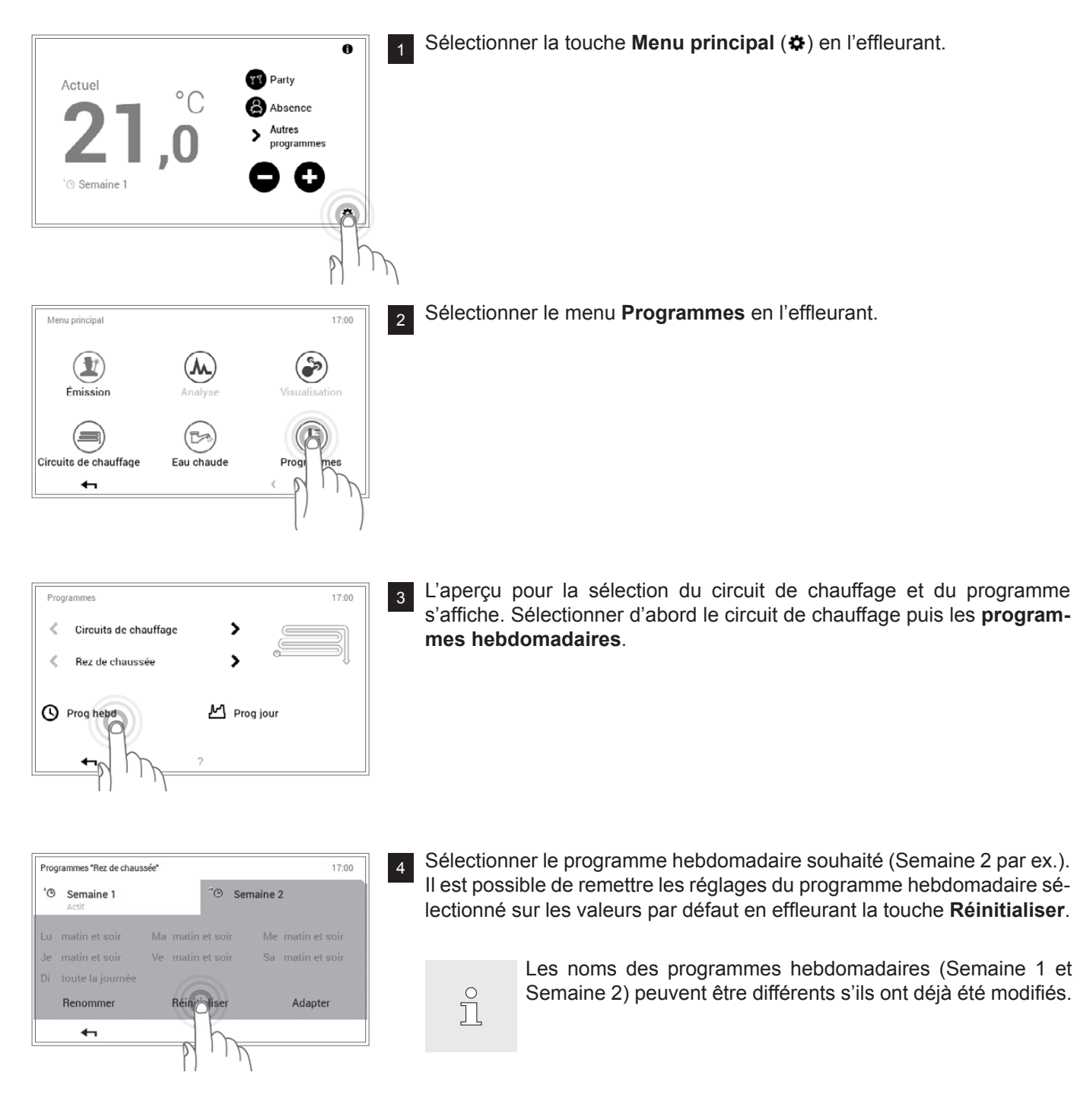

| 🚺 Remarque            |                            | 17:00               |
|-----------------------|----------------------------|---------------------|
|                       |                            |                     |
|                       |                            |                     |
| Êtee-vous sûr de vo   | uloir réinitialiser le pro | gramme?             |
|                       | alon reindander te pro     | grunnie.            |
|                       |                            |                     |
|                       |                            |                     |
| <b>4</b>              | ?                          | OK                  |
|                       |                            |                     |
|                       |                            | PIL                 |
|                       |                            |                     |
| rogramm "Rez de chaus | sée"                       | 17:00               |
| Semaine 1<br>Actif    | "O Ser                     | maine 2             |
| u matin et soir       | Ma matin et soir           | Me matin et soir    |
| e matin et soir       | Ve matin et soir           | Sa toute la journée |
| )i toute la journée   |                            |                     |
| Renommer              | Réinitialiser              | Adapter             |
| 47                    | ?                          |                     |

5 Une demande de confirmation s'affiche. La confirmer avec **OK**. Vous repassez dans le menu avec la touche **Retour** ( **+** ) sans réinitialiser le programme.

6 Le programme standard préprogrammé s'affiche dans le programme hebdomadaire sélectionné. Vous repassez dans le menu avec la touche OK ou retour ( -).

 Programmes
 17:00

 Circuita de chauffage
 >

 Rez de chaussée
 >

 Prog hebd
 M Prog jour

7

0

¢

Party

 Absence
 Autres programmes Vous refermez le menu **Programmes** en effleurant la touche **Retour** ( **47** ).

Menu principal 17:00 Emission Analyse Visualisation Circuits de chauffage Eau chaude Programmes < 1/3 >

°C

8 Vous refermez le menu principal en effleurant à nouveau la touche **Retour** ( **4** ).

9 L'écran d'accueil s'affiche.

Actuel

' Semaine 1

## 1.10 Programmes journaliers / cycles de commutation

Les programmes journaliers sont des éléments subordonnés au programme hebdomadaire et contiennent des cycles de commutation avec indication de la température ambiante correspondante. Vous pouvez adapter les programmes journaliers et les cycles de commutation à vos besoins personnels. Il est ainsi possible, par exemple, de réduire la puissance calorifique lors d'absences répétées (journée de travail par ex.) ou d'adapter la température de manière spécifique en cas de présence dans différentes périodes de temps.

- ĵ
- Les programmes journaliers préréglés avec des cycles de commutation définis peuvent être adaptés et renommés.
- Les cycles de commutation d'un programme journalier ne sont activés que lorsque le programme hebdomadaire correspondant est sélectionné comme programme de base.
- Six cycles de commutation sont possibles au maximum par programme journalier.

Réglages par défaut des programmes journaliers:

#### 1.10.1 Réglages par défaut des programmes journaliers / cycles de commutation

Le nom et les cycles de commutation des programmes journaliers sont prédéfinis dans le réglage d'usine. Deux de ces programmes journaliers standard (Toute la journée et Matin et soir) sont déjà attribués aux deux programmes hebdomadaires **Semaine 1** et **Semaine 2**. Si vous adaptez ces deux programmes à vos besoins personnels, vous devez tenir compte du fait que les deux programmes hebdomadaires sont alors également modifiés (1.5, page 7). Vous pouvez modifier les réglages par défaut listés ci-après (1.10.6, page 30), les renommer à tout moment (1.10.7, page 32) et les remettre sur les réglages de base (1.10.8, page 34).

| Programmes journaliers | Cycle de<br>pérature | commutatio | n / tem- | Exemple d'application                     |
|------------------------|----------------------|------------|----------|-------------------------------------------|
| toute la journée       | de                   | à °C       |          | Je travaille à la maison et suis là toute |
|                        | 00h00                | 06h00      | 16       | la journée.                               |
|                        | 06h00                | 22h00      | 22       |                                           |
|                        | 22h00                | 00h00      | 16       |                                           |
| jour plus long         | de                   | à          | °C       | Je suis toute la journée à la maison et   |
|                        | 00h00                | 06h00      | 16       | vais me coucher plus tard dans la soi-    |
|                        | 06h00                | 23h00      | 22       | 100.                                      |
|                        | 23h00                | 00h00      | 16       |                                           |
| matin et soir          | de                   | à          | °C       | Je pars le matin à 8h00 au travail et     |
|                        | 00h00                | 06h00      | 16       | rentre le soir à 17h00.                   |
|                        | 06h00                | 08h00      | 22       |                                           |
|                        | 08h00                | 16h00      | 16       |                                           |
|                        | 16h00                | 22h00      | 22       |                                           |
|                        | 22h00                | 00h00      | 16       |                                           |

| le soir seulement | de    | à                    | °C | Je n'ai pas besoin de chauffage le matin   |  |
|-------------------|-------|----------------------|----|--------------------------------------------|--|
| _                 | 00h00 | 16h00                | 16 | avant de partir travailler. Je rentre à la |  |
|                   | 16h00 | <b>6h00</b> 23h00 22 |    |                                            |  |
|                   | 23h00 | 00h00                | 16 |                                            |  |
| NOUVEAU           | de    | à                    | °C | Je crée mon propre programme journa-       |  |
|                   | 00h00 | 06h00                | 16 | lier et adapte les cycles de commutation   |  |
|                   | 06h00 | 08h00                | 22 | de commutation du programme «matin         |  |
|                   | 08h00 | 16h00                | 16 | et soir» servent de modèles.               |  |
|                   | 16h00 | 22h00                | 22 |                                            |  |
|                   | 22h00 | 00h00                | 16 |                                            |  |

#### 1.10.2 Notes concernant les programmes journaliers personnels

Afin que vous ayez une représentation claire des programmes journaliers que vous avez créés, vous trouverez ci-dessous six tableaux dans lesquels vous pouvez

| Programme journalier pour habitation (circuit de chauffage): |    |   |    |  |
|--------------------------------------------------------------|----|---|----|--|
| Nom du programme journalier                                  | de | à | °C |  |
|                                                              |    |   |    |  |
|                                                              |    |   |    |  |
|                                                              |    |   |    |  |
|                                                              |    |   |    |  |
|                                                              |    |   |    |  |
|                                                              |    |   |    |  |

| noter les cycles de commutation et les réglages de tem-  |
|----------------------------------------------------------|
| pérature que vous avez enregistrés. Veuillez tenir comp- |
| te que six programmes journaliers au maximum peuvent     |
| être retenus dans les tableaux.                          |

| Programme journalier pour habitation (circuit de chauffage): |                    |  |  |  |  |  |
|--------------------------------------------------------------|--------------------|--|--|--|--|--|
| Nom du programme journalier                                  | journalier de à °C |  |  |  |  |  |
|                                                              |                    |  |  |  |  |  |
|                                                              |                    |  |  |  |  |  |
|                                                              |                    |  |  |  |  |  |
|                                                              |                    |  |  |  |  |  |
|                                                              |                    |  |  |  |  |  |
|                                                              |                    |  |  |  |  |  |
|                                                              |                    |  |  |  |  |  |

| Programme journalier pour habitation (circuit de chauffage): |  |  |  |  |  |
|--------------------------------------------------------------|--|--|--|--|--|
| Nom du programme journalier de à °C                          |  |  |  |  |  |
|                                                              |  |  |  |  |  |
|                                                              |  |  |  |  |  |
|                                                              |  |  |  |  |  |
|                                                              |  |  |  |  |  |
|                                                              |  |  |  |  |  |
|                                                              |  |  |  |  |  |

| Programme journalier pour habitation (circuit de chauffage): |  |  |  |  |  |  |
|--------------------------------------------------------------|--|--|--|--|--|--|
| Nom du programme journalier de à °C                          |  |  |  |  |  |  |
|                                                              |  |  |  |  |  |  |
|                                                              |  |  |  |  |  |  |
|                                                              |  |  |  |  |  |  |
|                                                              |  |  |  |  |  |  |
|                                                              |  |  |  |  |  |  |
|                                                              |  |  |  |  |  |  |

| Programme journalier pour habitation (circuit de chauffage): |  |  |  |  |
|--------------------------------------------------------------|--|--|--|--|
| Nom du programme journalier de à °C                          |  |  |  |  |
| -                                                            |  |  |  |  |
|                                                              |  |  |  |  |
|                                                              |  |  |  |  |
|                                                              |  |  |  |  |
|                                                              |  |  |  |  |
|                                                              |  |  |  |  |

| Programme journalier pour habitation (circuit de chauffage): |  |  |  |  |  |
|--------------------------------------------------------------|--|--|--|--|--|
| Nom du programme journalier de à °C                          |  |  |  |  |  |
|                                                              |  |  |  |  |  |
|                                                              |  |  |  |  |  |
|                                                              |  |  |  |  |  |
|                                                              |  |  |  |  |  |
|                                                              |  |  |  |  |  |
|                                                              |  |  |  |  |  |

#### 1.10.3 Changer le programme journalier activé

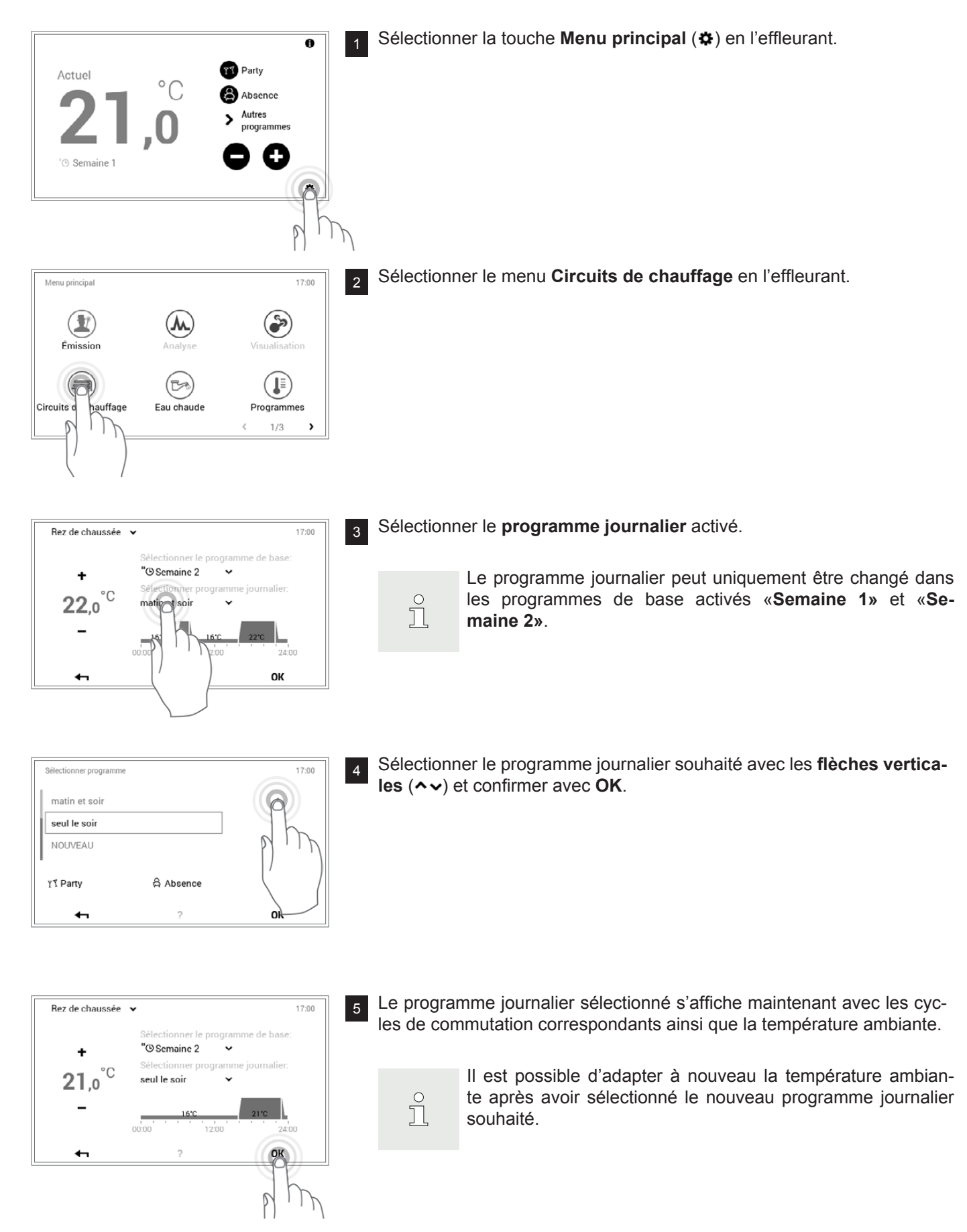

4 213 243 / 02

#### **COMMANDE DU CHAUFFAGE**

Remarque

'® Semaine 1

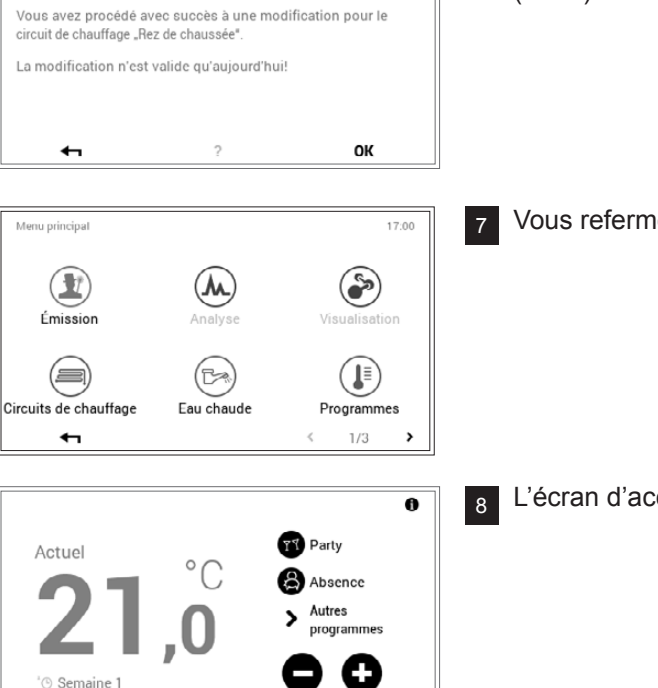

¢

17:00

Une remarque de modification s'affiche. La confirmer avec OK. Vous 6 pouvez modifier à nouveau les réglages en effleurant la touche Retour . ( ← 1).

Vous refermez le menu principal en effleurant la touche Retour ( 🖛 ).

L'écran d'accueil s'affiche.

#### Hoval

#### 1.10.4 Party et Absence

Il est possible de modifier à tout moment le programme journalier sur le TopTronic<sup>®</sup> E lorsque le programme hebdomadaire est activé (1.10.3, page 26). Si, par exemple, vous rentrez plus tôt chez vous, vous pouvez activer aussitôt votre chauffage avec un programme journalier approprié. De plus, il est possible de prolonger ou de raccourcir le temps de chauffage avec les programmes «Party» ou «Absence» lorsqu'une fête doit avoir lieu ou lorsque vous vous absentez un court moment.

| Programme journalier | Situation possible et fonction                                                                                                    |
|----------------------|----------------------------------------------------------------------------------------------------|
| মুশ্ব Party          | Vous avez des invités le soir.                                                                                                    |
|                      | <ul> <li>Mode chauffage en permanence à la température ambiante entrée jusqu'à la<br/>fin de la période souhaitée (durée)</li> <li>La température ambiante ne doit pas être baissée pour la période prédéfinie<br/>(programme journalier)</li> </ul> |
| Absence              | Vous partez l'après-midi et ne revenez que tard dans la soirée.                                                                                                    |
| V-4                  | <ul> <li>Mode chauffage (réduit) à la température ambiante souhaitée jusqu'à la fin de<br/>la période entrée (durée)</li> <li>Chauffe-eau protégé contre le gel (5 °C)</li> </ul>                                                                    |

Les deux programmes «Party» et «Absence» peuvent être sélectionnés comme suit:

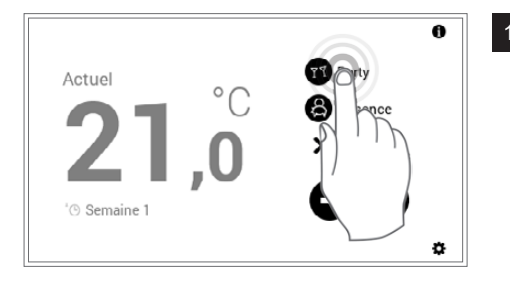

Sélectionner le programme souhaité **Party** ou **Absence** en l'effleurant.

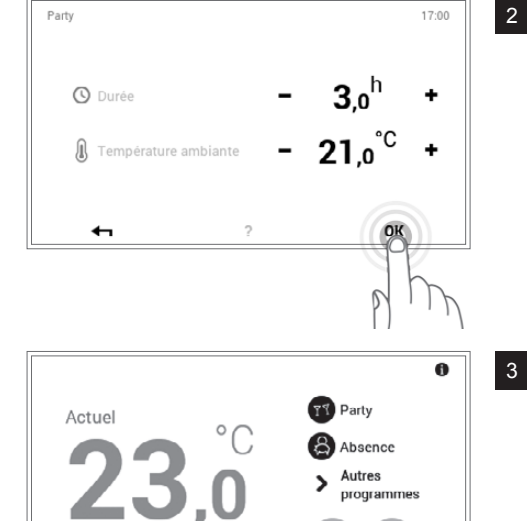

ø

Régler la température ambiante et la durée souhaitées avec les touches **plus** (+) et **moins** (-) puis confirmer avec **OK**.

Le nouveau programme activé (Party) s'affiche sur l'écran d'accueil.

° 1

71 Party

«Party» et «Absence» sont des programmes journaliers spéciaux et ne peuvent pas être repris dans les programmes hebdomadaires.

#### 1.10.5 Eléments de commande pour programme journalier / cycles de commutation

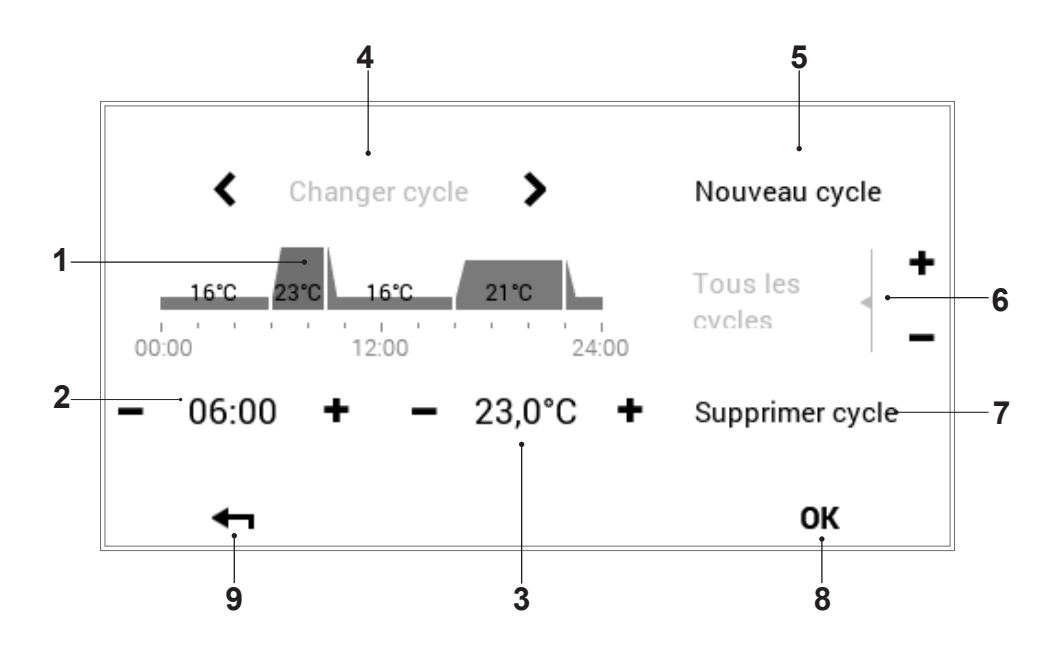

| Pos. | Désignation                                     | Fonction                                                                                                    |
|------|-------------------------------------------------|----------------------------------------------------------------------------------------------------|
| 1    | Programme journalier / cycles<br>de commutation | Pour adapter le programme journalier sélectionné avec cycles horaires et indications de température correspondantes. L'intervalle de temps marqué en jaune indique le cycle activé pour la modification. Les flèches horizontales (< >) permettent de sélectionner l'intervalle de temps souhaité. Il est également possible de sélectionner directement le cycle de commutation à modifier en l'effleurant. |
| 2    | Heure de démarrage – cycle<br>activé            | Affiche l'heure de démarrage du cycle sélectionné. Il est possible de mo-<br>difier l'heure de démarrage avec les touches plus (+) et moins (-).                                                                                                    |
| 3    | Température – cycle activé                      | Représente la température ambiante définie dans le cycle. Il est possible de modifier la température dans le cycle activé avec les touches plus $(+)$ et moins $(-)$ .                                                                                                    |
| 4    | Changer de cycle                                | Changer de cycle à modifier, vers la gauche ou vers la droite. Il est éga-<br>lement possible de sélectionner directement le cycle de commutation à modifier en l'effleurant.                                                                                                    |
| 5    | Nouveau cycle                                   | Créer un nouveau cycle. Le nouveau cycle est ajouté à la fin du program-<br>me journalier.                                                                                                    |
| 6    | Tous les cycles                                 | Augmenter ou baisser la température de tous les cycles avec les touches plus (+) et moins (-) dans le programme journalier complet.                                                                                                    |
| 7    | Supprimer cycle                                 | Supprimer le cycle sélectionné.                                                                                                    |
| 8    | ОК                                              | Sauvegarder ( <b>OK</b> ) les modifications dans le programme journalier sélec-<br>tionné et retourner à l'affichage précédent.                                                                                                    |
| 9    | Retour                                          | Retourner (+) à l'affichage précédent.                                                                                                    |

#### 1.10.6 Modifier la température ambiante et les cycles de commutation dans le programme journalier

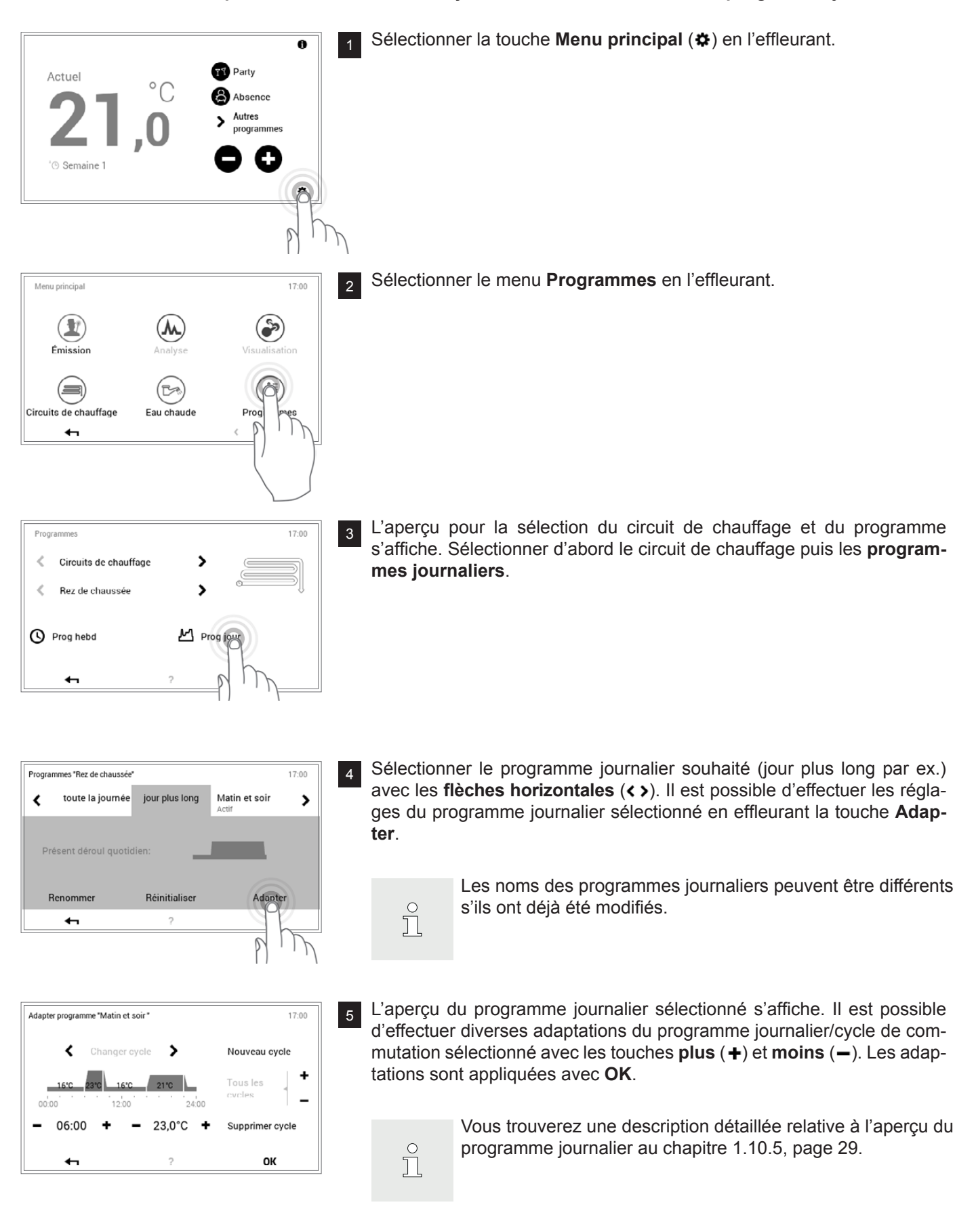

Hoval

Vos réglages ont été appliqués avec succès au sein du

Remarque

système

Programmes "Rez de chaussé

۲

<

Prog hebd

P

Actuel

🕑 Semaine 1

Rez de chaussée

toute la journée

6 Une remarque de modification s'affiche. La confirmer avec **OK**.

° 1

7

8

0

٥

T Party

 Absence
 Autres programmes

C

La modification agit maintenant aussi bien dans le programme hebdomadaire 1 que dans le programme hebdomadaire 2 (pour tous les jours de la semaine auxquels le programme journalier modifié a été attribué).

Vous refermez le menu **Programmes** en effleurant la touche **Retour** (

Vous refermez le menu principal en effleurant à nouveau la touche Retour (  $\blacklozenge$  ).

10 L'écran d'accueil s'affiche.

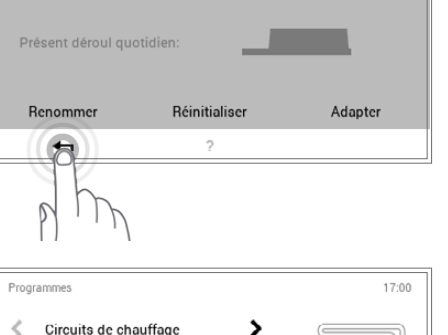

>

M Prog jour

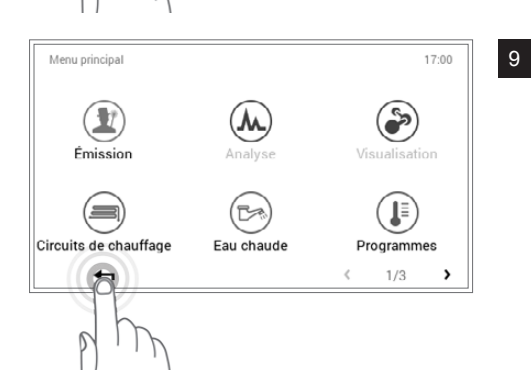

°C

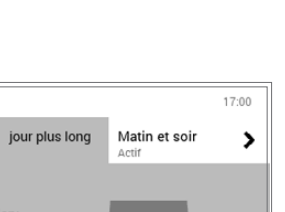

ок

17:00

Hoval

#### 1.10.7 Renommer le programme journalier

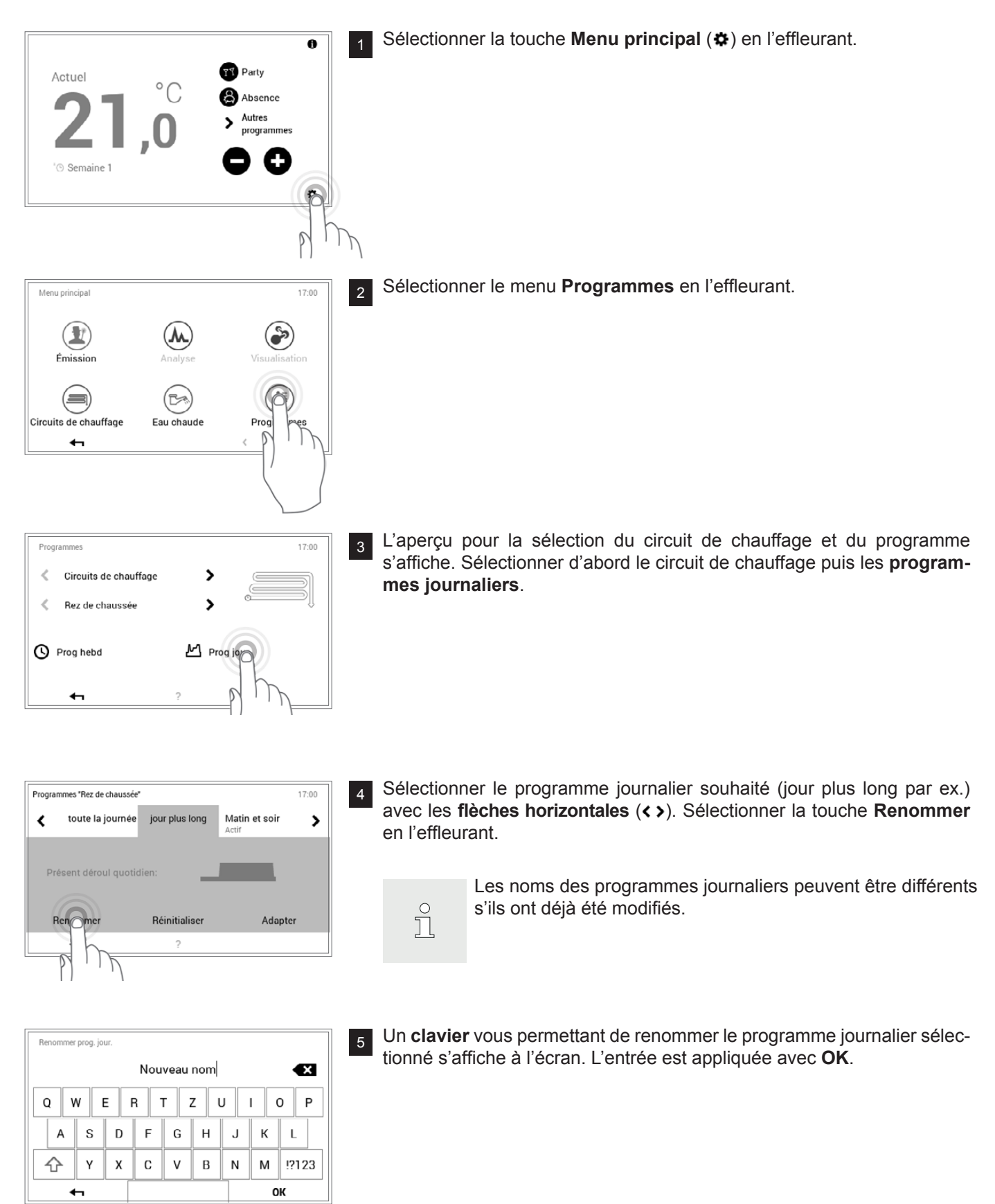

Nouveau nom

Programmes "Rez de chaussée

C Prog hebd

+

P

Menu principal

Émission

 $(\blacksquare)$ 

Circuits de chauffage

1

0

Actuel

'<sup>®</sup> Semaine 1

<

toute la journée

6

( 🕶 ).

8

17:00

>

Ð

¢

۶

Programmes

T Party

Absence
Autres
programmes

C

17:00

>

Matin et soir

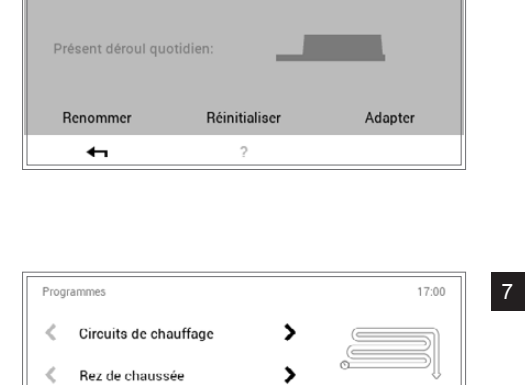

M Prog jour

Μ.

Eau chaude

°C

Vous refermez le menu Programmes en effleurant la touche Retour

Vous refermez le menu principal en effleurant à nouveau la touche **Retour** ( **4**).

9 L'écran d'accueil s'affiche.

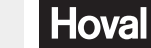

Hoval

#### 1.10.8 Réinitialiser le programme journalier

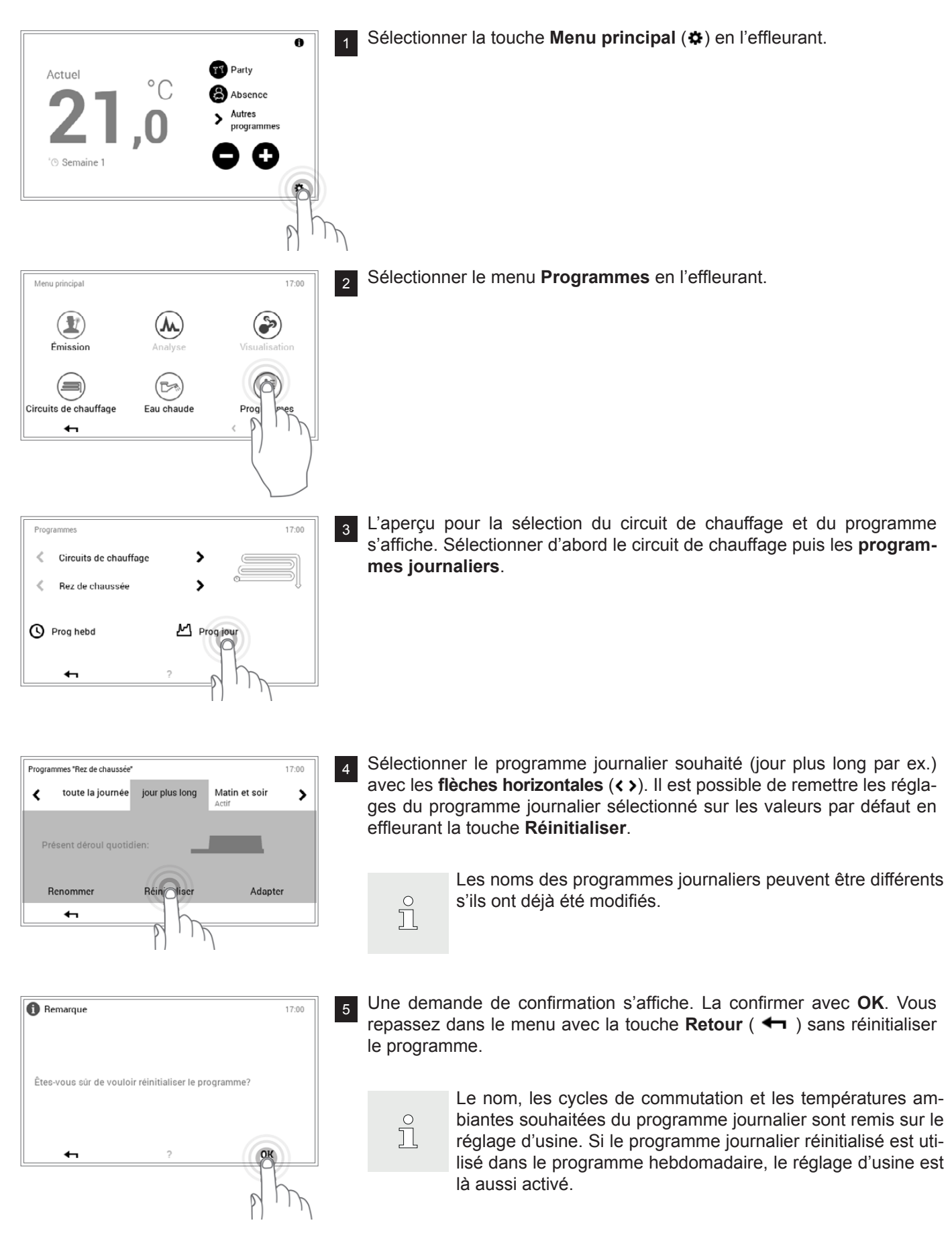

| Programmes "Rez de ch | aussée"              | 17:00         |
|-----------------------|----------------------|---------------|
| < toute la jou        | irnée jour plus long | Matin et soir |
| Présent déroul (      | quotidien:           |               |
| Renommer              | Réinitialiser        | Adapter       |
| 4                     | ?                    |               |

Le programme standard préprogrammé s'affiche dans le programme journalier sélectionné. Vous repassez dans le menu avec la touche Retour (

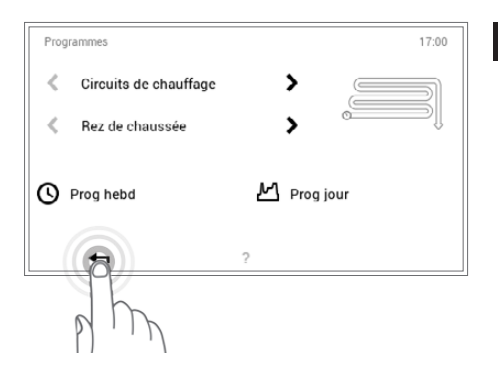

(**M**)

(73)

Eau chaude

°C

Menu principal

Émission

 $( \blacksquare )$ 

Circuits de chauffage

6

Actuel

® Semaine 1

7

17:00

0

٥

۶

Programmes

< 1/3 >

Party

Absence
Autres
programmes

C

Vous refermez le menu  $\mathbf{Programmes}$  en effleurant la touche  $\mathbf{Retour}$  (  $\blacklozenge$  ).

8 Vous refermez le menu principal en effleurant à nouveau la touche **Retour** ( **4** ).

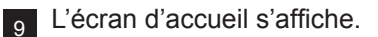

#### 1.11 Autres éléments de commande

#### 1.11.1 Menu principal, affichage 1

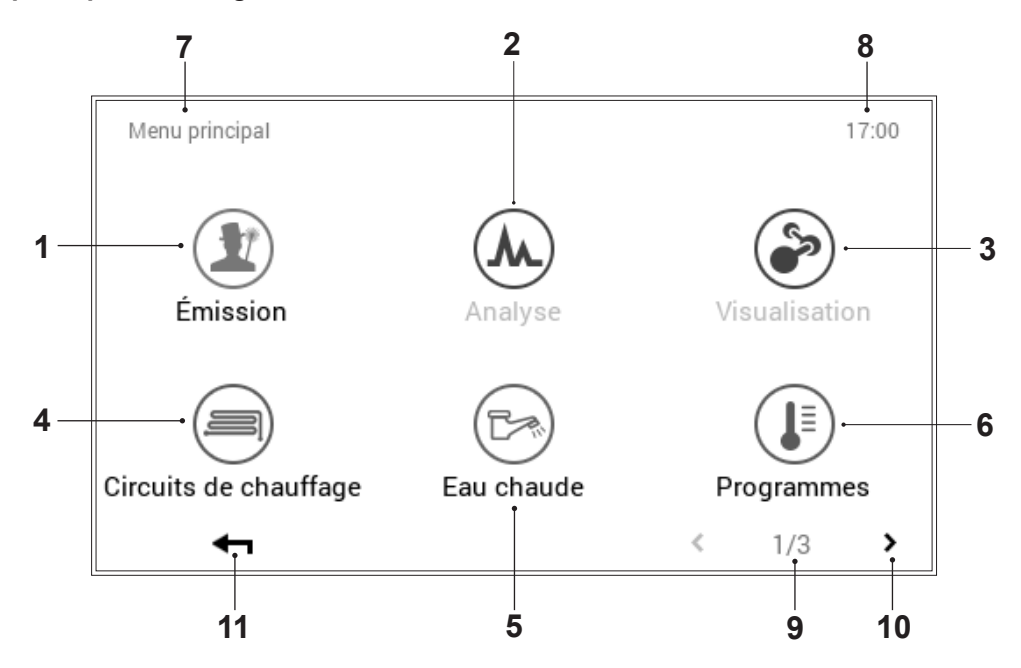

| Pos. | Désignation                 | Fonction                                                                                                    |
|------|-----------------------------|----------------------------------------------------------------------------------------------------|
| 1    | Mesure des émissions        | Point de menu inactif                                                                                                    |
| 2    | Analyse                     | Analyse des divers circuits voir 1.11.9, page 44                                                                                                    |
| 3    | Visualisation               | Point de menu inactif                                                                                                    |
| 4    | Circuits de chauffage       | Représentation et modification possible du circuit d'eau chaude sélecti-<br>onné. Il est possible de sélectionner le ou un des circuits de chauffage<br>selon la structure de l'installation. Informations sur les programmes de<br>fonctionnement et journalier activés (1.11.7, page 42).                                                       |
| 5    | Eau chaude                  | Représentation et modification possible du circuit d'eau chaude sélectionné. Il est possible de sélectionner le ou un des circuits d'eau chaude pour l'eau chaude selon la structure de l'installation. Indications concernant les programmes de fonctionnement et journalier activés avec température adaptée de l'eau chaude (1.11.7, page 42). |
| 6    | Programmes                  | Menu pour l'adaptation des programmes hebdomadaire et journalier dans le circuit de chauffage ou d'eau chaude sélectionné (1.11.6, page 41)                                                                                                    |
| 7    | Position dans le menu       | Désignation du menu sélectionné actuellement                                                                                                    |
| 8    | Heure                       | Indique l'heure actuelle.                                                                                                    |
| 9    | Page dans le menu principal | Affichage de la page activée dans le menu principal (1)                                                                                                    |
| 10   | Naviguer                    | Flèche (>) pour naviguer de la page 1 à la page 2 du menu principal                                                                                                    |
| 11   | Retour                      | Sert de touche (-) pour retourner à l'écran d'accueil.                                                                                                    |

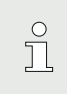

Différents menus sont activés ou désactivés

en fonction du type du module de commande.

#### 1.11.2 Menu principal, affichage 2

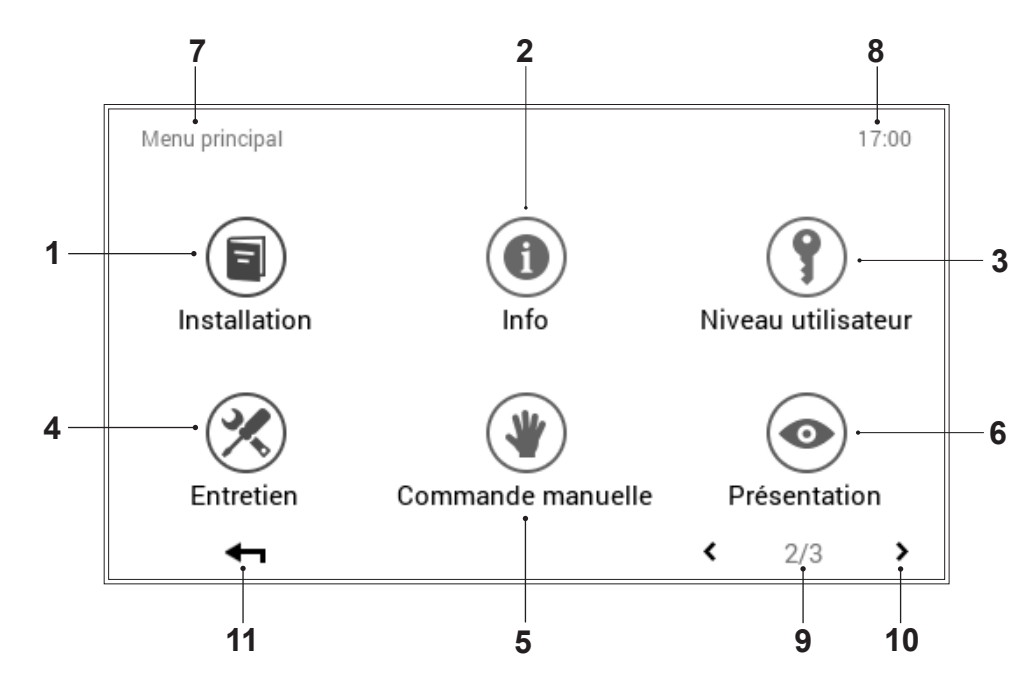

| Pos. | Désignation                                   | Fonction                                                                                                    |
|------|-----------------------------------------------|----------------------------------------------------------------------------------------------------|
| 1    | Installation                                  | Donne des informations sur la maintenance, l'entretien et le nettoyage de l'installation.                                                                                                    |
| 2    | Info                                          | Affichage de diverses informations concernant l'installation relatives<br>au générateur de chaleur, au circuit de chauffage, à l'eau chaude et à<br>l'équipement solaire. Il faut tenir compte du fait qu'une installation peut<br>comprendre plusieurs générateurs de chaleur et circuits de chauffage ou<br>d'eau chaude (1.11.8, page 43). |
| 3    | Niveau utilisateur / niveau<br>d'autorisation | Pour le chauffagiste: accès au niveau d'autorisation en entrant le mot de passe respectif                                                                                                    |
| 4    | Entretien                                     | Pour le chauffagiste: menu pour les adaptations de réglages de l'installation                                                                                                    |
| 5    | Mode manuel                                   | Point de menu inactif                                                                                                    |
| 6    | Présentation                                  | Changement de la langue actuelle, modification du schéma des couleurs,<br>adaptation de l'écran d'accueil ainsi que d'autres réglages divers (1.11.9,<br>page 44, 1.11.10, page 45)                                                                                                    |
| 7    | Position dans le menu                         | Désignation du menu sélectionné actuellement                                                                                                    |
| 8    | Heure                                         | Indique l'heure actuelle.                                                                                                    |
| 9    | Page dans le menu principal                   | Affichage de la page activée dans le menu principal (2)                                                                                                    |
| 10   | Naviguer                                      | Flèches ( <b>&lt; &gt;</b> ) pour passer à la page 1 du menu principal (flèche vers la gauche) et à la page 3 du menu principal (flèche vers la droite)                                                                                                    |
| 11   | Retour                                        | Sert de touche (-) pour retourner à l'écran d'accueil.                                                                                                    |

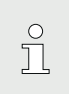

Différents menus sont activés ou désactivés

en fonction du type du module de commande.

### 1.11.3 Menu principal, affichage 3

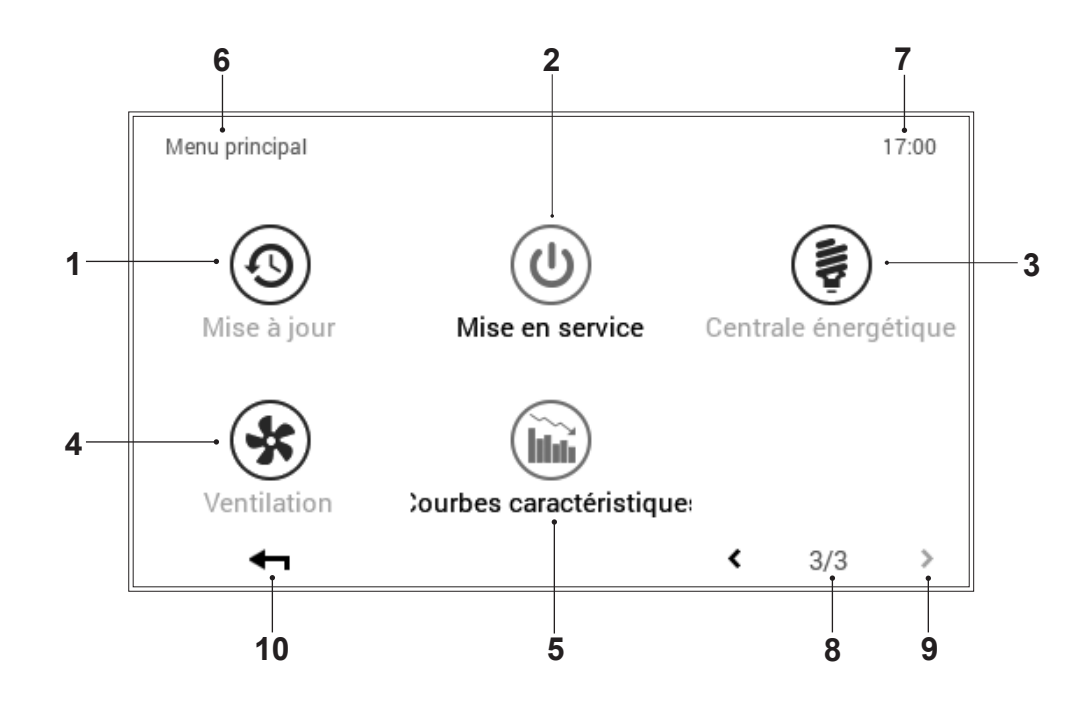

| _    |                                                                                                    |                                                                                                    |
|------|----------------------------------------------------------------------------------------------------|----------------------------------------------------------------------------------------------------|
| Pos. | Désignation                                                                                                    | Fonction                                                                                                    |
| 1    | Mise à jour                                                                                                    | Menu destiné uniquement au chauffagiste                                                                                                    |
| 2    | Mise en service                                                                                                | Menu destiné uniquement au chauffagiste                                                                                                    |
| 3    | Centrale énergétique                                                                                           | Influence des prévisions météorologiques sur le chauffage. La sélection du circuit de chauffage ou d'eau chaude à modifier fonctionne uniquement si.                                                                                                    |
| 4    | Ventilation                                                                                                    | Uniquement en liaison avec une ventilation domestique activée. (comfort plus)                                                                                                    |
| 5    | Courbes caractéristiques<br>chauffage et refroidissement<br>(option : uniquement avec les<br>pompes à chaleur) | Les courbes caractéristiques sont normalement réglées à l'occasion de<br>la mise en service de l'installation de chauffage par le spécialiste. Elles<br>décrivent le rapport entre la température de départ de l'installation et la<br>température extérieure actuelle.<br>Lors de l'utilisation d'un module de commande d'ambiance, les courbes<br>caractéristiques sont automatiquement optimisées par le TopTronic <sup>®</sup> E. |
| 6    | Position dans le menu                                                                                          | Désignation du menu sélectionné actuellement                                                                                                    |
| 7    | Heure                                                                                                    | Indique l'heure actuelle.                                                                                                    |
| 8    | Page dans le menu principal                                                                                    | Affichage de la page activée dans le menu principal (1)                                                                                                    |
| 9    | Naviguer                                                                                                    | Flèche (<) pour naviguer de la page 3 à la page 2 du menu principal                                                                                                    |
| 10   | Retour                                                                                                    | Sert de touche (+) pour retourner à l'écran d'accueil.                                                                                                    |

ĵ

Différents menus sont activés ou désactivés

en fonction du type du module de commande.

1.11.4 Centrale énergétique (menu principal / Circuit de chauffage)

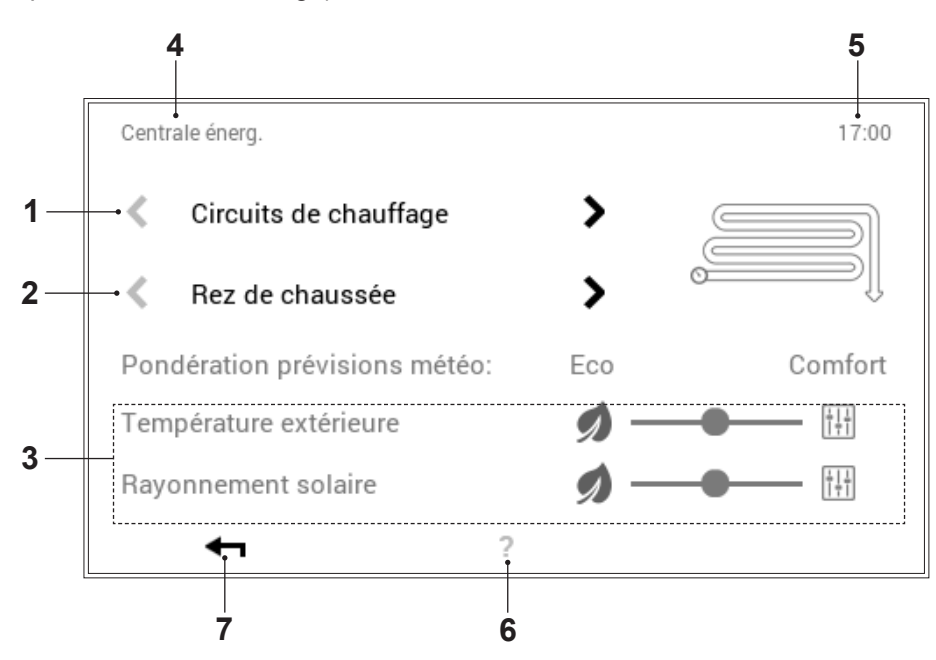

| Pos. | Désignation                                         | Fonction                                                                                                    |
|------|-----------------------------------------------------|----------------------------------------------------------------------------------------------------|
| 1    | Circuits de chauffage                               | Sélection du circuit de chauffage à modifier.                                                                                                    |
| 2    | Sélection du circuit                                | Plusieurs circuits peuvent se trouver dans le circuit de chauffage sélectionné. Si le système dispose de plusieurs circuits, ceci se reconnaît aux flèches blanches horizontales activées (< >). S'il n'existe qu'un seul circuit de chauffage ou d'eau chaude, les flèches sont alors représentées en foncé. |
| 3    | Curseur Eco - Comfort - tem-<br>pérature extérieure | Si le curseur est déplacé sur «Eco», l'influence majeure de la commande<br>du chauffage est alors dominée par les prévisions météorologiques ou la<br>température extérieure prévue (par ex. chauffage par le sol).                                                                                           |
|      | Curseur Eco - Comfort - rayon-<br>nement du soleil  | Si le curseur est déplacé sur «Eco», l'influence majeure de la commande<br>du chauffage est alors dominée par les prévisions météorologiques ou le<br>rayonnement du soleil (par ex. fenêtres de grandes surfaces orientées<br>vers le sud).                                                                  |
|      |                                                     | Si le curseur est placé sur la position « <b>Comfort</b> », il n'est alors pas tenu compte des prévisions météorologiques.                                                                                                    |
|      |                                                     | Si les prévisions ne se conferment pas, il faut prévoir une «puissance de chauffage» déviante!                                                                                                    |
| 4    | Position dans le menu                               | Désignation du menu sélectionné actuellement                                                                                                    |
| 5    | Heure                                               | Indique l'heure actuelle.                                                                                                    |
| 6    | Aide                                                | Pas de fonction disponible actuellement                                                                                                    |
| 7    | Retour                                              | Sert de touche (+) pour retourner au menu principal.                                                                                                    |

### 1.11.5 Centrale énergétique (menu principal / Eau chaude)

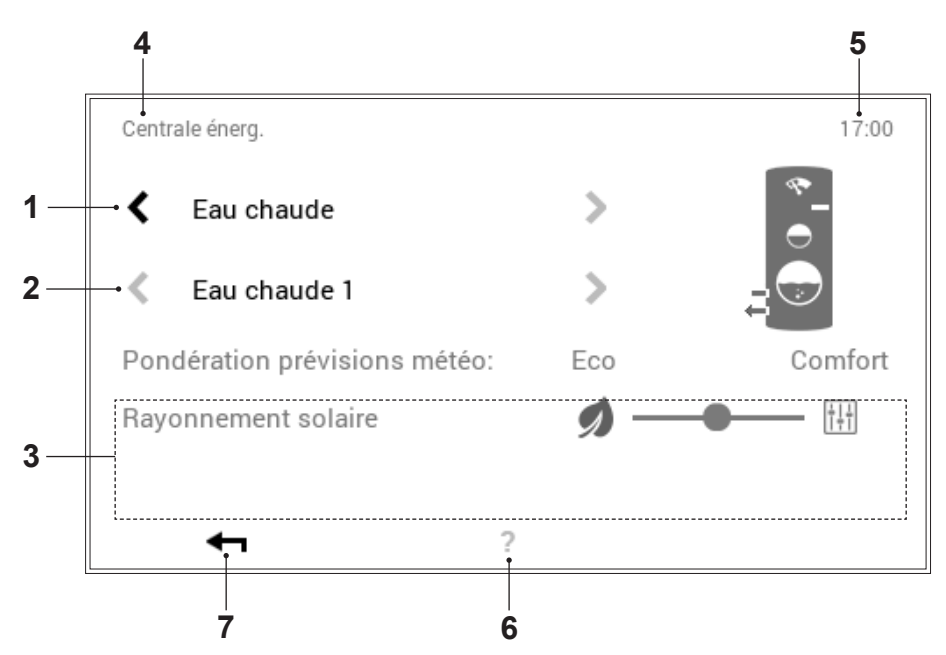

| Pos. | Désignation           | Fonction                                                                                                    |
|------|-----------------------|----------------------------------------------------------------------------------------------------|
| 1    | Circuits d'eau chaude | Sélection du circuit d'eau chaude à modifier                                                                                                    |
| 2    | Sélection du circuit  | Plusieurs circuits peuvent se trouver dans le circuit d'eau chaude sélectionné. Si le système dispose de plusieurs circuits, ceci se reconnaît aux flèches blanches horizontales activées (< >). S'il n'existe qu'un seul circuit de chauffage ou d'eau chaude, les flèches sont alors représentées en foncé.                                                                                                    |
| 3    | Curseur Eco - Comfort | Si le curseur est déplacé sur « <b>Eco</b> », le générateur de chaleur subit surtout<br>l'influence des prévisions météorologiques, ce qui signifie qu'il réduit la<br>quantité d'eau chaude par beau temps et l'augmente par mauvais temps.<br>Si le curseur est placé sur la position « <b>Comfort</b> », il n'est alors pas tenu<br>compte des prévisions météorologiques.<br>Si les prévisions ne se conferment pas, il faut prévoir une<br>«puissance de chauffage» déviante! |
| 4    | Position dans le menu | Désignation du menu sélectionné actuellement                                                                                                    |
| 5    | Heure                 | Indique l'heure actuelle.                                                                                                    |
| 6    | Aide                  | Pas de fonction disponible actuellement                                                                                                    |
| 7    | Retour                | Sert de touche (-) pour retourner au menu principal.                                                                                                    |

1.11.6 Programmes (menu principal / Programmes)

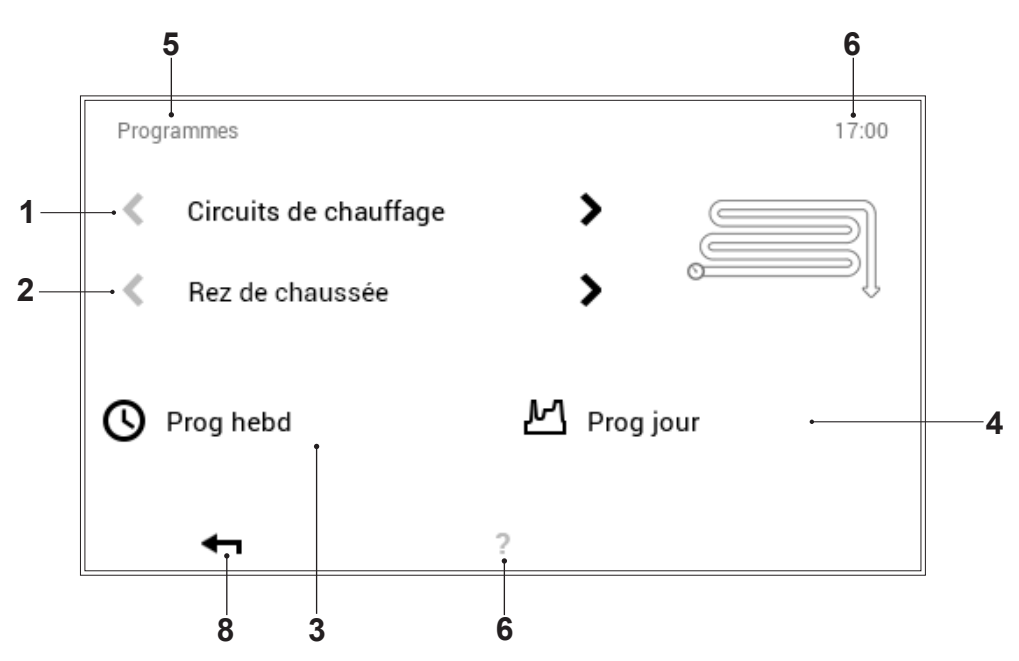

| Pos. | Désignation                              | Fonction                                                                                                    |
|------|------------------------------------------|----------------------------------------------------------------------------------------------------|
| 1    | Circuits de chauffage ou d'eau<br>chaude | Sélection du circuit de chauffage ou d'eau chaude à modifier. La température ambiante est réglée dans le menu «Circuit de chauffage» et la température de l'eau dans le circuit d'eau chaude. Les flèches horizontales (< >) permettent de sélectionner le circuit de chauffage ou d'eau chaude.                                                                    |
| 2    | Sélection du circuit                     | Plusieurs circuits peuvent se trouver dans le circuit de chauffage ou d'eau chaude sélectionné. Si le système dispose de plusieurs circuits, ceci se reconnaît aux flèches blanches horizontales activées (<>). S'il n'existe qu'un seul circuit de chauffage ou d'eau chaude, les flèches sont alors représentées en foncé.                                        |
| 3    | Programme hebdomadaire                   | Modification des programmes hebdomadaires dans le circuit de chauffa-<br>ge ou d'eau chaude sélectionné. Il est possible d'attribuer un programme<br>journalier aux différents jours de la semaine dans le programme hebdo-<br>madaire et de définir ainsi le déroulement personnalisé d'une semaine<br>(1.9, page 15).                                             |
| 4    | Programmes journaliers                   | Des programmes journaliers peuvent être définis à l'aide de six cycles de commutation max. par jour. Modification des programmes journaliers dans le circuit de chauffage ou d'eau chaude sélectionné. La température ambiante souhaitée est réglée dans le circuit de chauffage et la température de l'eau souhaitée dans le circuit d'eau chaude (1.10, page 24). |
| 5    | Position dans le menu                    | Désignation du menu sélectionné actuellement                                                                                                    |
| 6    | Heure                                    | Indique l'heure actuelle.                                                                                                    |
| 7    | Aide                                     | Pas de fonction disponible actuellement                                                                                                    |
| 8    | Retour                                   | Sert de touche (-) pour retourner au menu principal.                                                                                                    |

#### 1.11.7 Circuit de chauffage

(menu principal / Circuit de chauffage)

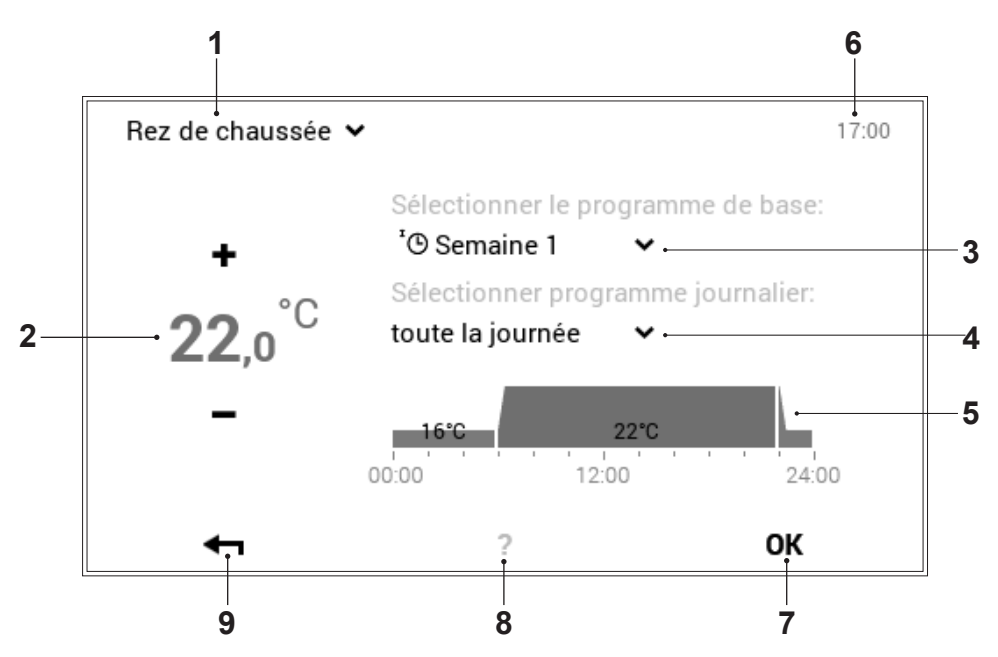

| Pos. | Désignation                                                                        | Fonction                                                                                                    |
|------|------------------------------------------------------------------------------------|----------------------------------------------------------------------------------------------------|
| 1    | Circuit de chauffage activé (af-<br>fichage - uniquement s'il y en a<br>plusieurs) | Sélection du circuit de chauffage à modifier. Les réglages modifiés sont uniquement appliqués dans le circuit de chauffage sélectionné. La flèche vers le bas ( $\checkmark$ ) permet de changer de circuit de chauffage.                                                                                                    |
| 2    | Température souhaitée                                                              | Représente la température programmée dans le cycle de commutation.<br>Les touches plus (+) et moins (-) permettent de modifier la température<br>dans le cycle de commutation activé.                                                                                                    |
| 3    | Programme de base                                                                  | Sélection du programme de base. La flèche vers le bas (✓) permet de sélectionner un nouveau programme à modifier.                                                                                                    |
| 4    | Programme journalier                                                               | La flèche vers le bas (v) permet de changer de programme journalier.                                                                                                    |
| 5    | Cycles de commutation                                                              | Représentation graphique du programme journalier sélectionné actuel-<br>lement avec tous les cycles horaires et les indications de température<br>correspondantes. L'intervalle de temps marqué en jaune indique le cycle<br>activé actuellement pour lequel la température souhaitée peut être modi-<br>fiée avec les touches plus (+) et moins (-). |
| 6    | Heure                                                                              | Indique l'heure actuelle.                                                                                                    |
| 7    | ок                                                                                 | Sauvegarder ( <b>OK</b> ) les modifications dans le circuit de chauffage sélectionné et retourner à l'affichage précédent.                                                                                                    |
| 8    | Aide                                                                               | Pas de fonction disponible actuellement                                                                                                    |
| 9    | Retour                                                                             | Sert de touche (-) pour retourner au menu principal.                                                                                                    |

Ů

Des réglages temporaires «Aujourd'hui» ne sont pas possibles dans le menu «Circuit de

chauffage».

#### 1.11.8 Info

(menu principal / Info)

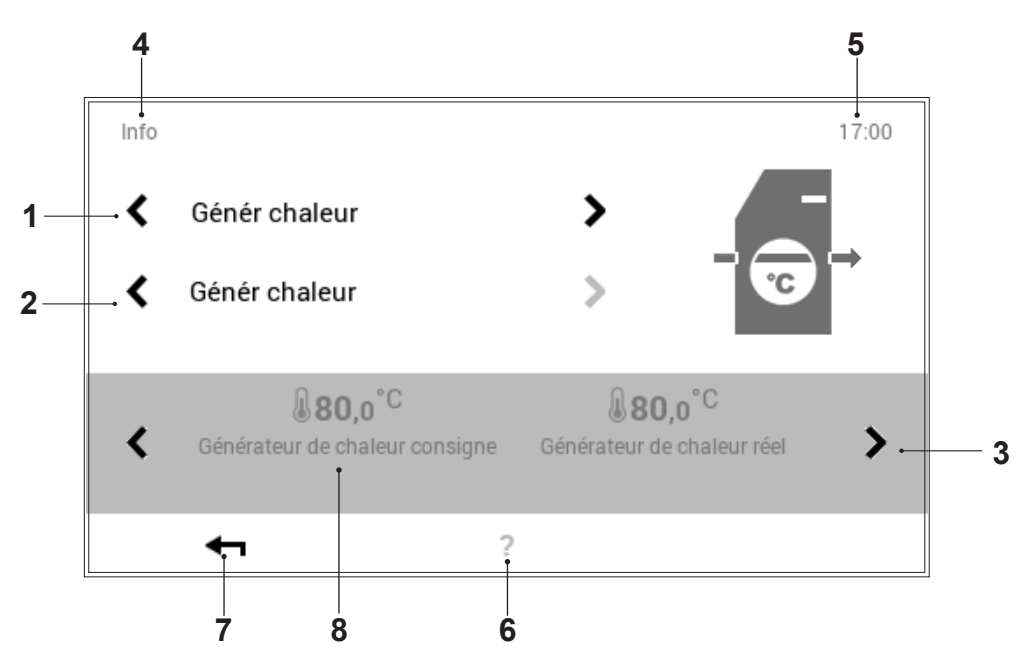

| Pos. | Désignation                                                   | Fonction                                                                                                    |
|------|---------------------------------------------------------------|----------------------------------------------------------------------------------------------------|
| 1    | Générateur de chaleur / circuits<br>de chauffage / eau chaude | Sélection de l'élément de l'installation. Les flèches horizontales ( <b>&lt; &gt;</b> ) permettent de naviguer entre générateur de chaleur, circuit de chauffage et eau chaude.                                                                                                    |
| 2    | Sélection détaillée                                           | Sélection du générateur de chaleur, du circuit de chauffage ou du circuit d'eau chaude souhaité. Si le système dispose de plusieurs circuits, ceci se reconnaît aux flèches blanches horizontales activées (< >).                                                                                                    |
| 3    | Informations                                                  | Informations sur l'élément de l'installation sélectionné. Les flèches horizontales (< >) permettent d'afficher à l'écran d'autres informations sur les performances.                                                                                                    |
| 4    | Position dans le menu                                         | Désignation du menu sélectionné actuellement                                                                                                    |
| 5    | Heure                                                         | Indique l'heure actuelle.                                                                                                    |
| 6    | Aide                                                          | Pas de fonction disponible actuellement                                                                                                    |
| 7    | Retour                                                        | Sert de touche (+) pour retourner au menu principal.                                                                                                    |
| 8    | Valeur consigne générateur de<br>chaleur                      | Pour les pompes à chaleur:<br>il se peut, éventuellement, que la température de l'eau chaude ou<br>la température ambiante souhaitée ne soit pas atteinte en cas de<br>températures extérieures très basses (la commande de la machine<br>modifie la valeur de consigne afin qu'il n'y ait pas de coupure due à un<br>défaut). |

#### 1.11.9 Présentation 1

(menu principal / Présentation)

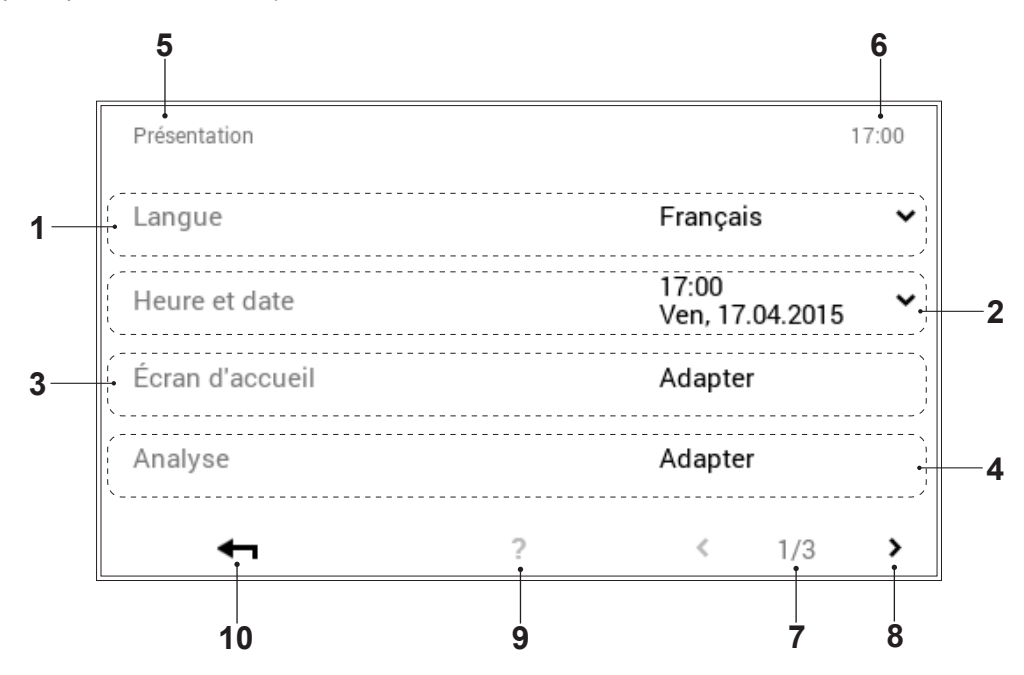

| Pos. | Désignation                                  | Fonction                                                                                                    |
|------|----------------------------------------------|----------------------------------------------------------------------------------------------------|
| 1    | Langue                                       | Sélection de la langue souhaitée. La flèche vers le bas (v) permet de sélectionner la langue.                                                                                                    |
| 2    | Heure et date                                | Réglage de la date et de l'heure actuelles                                                                                                    |
| 3    | Ecran d'accueil<br>Changer l'écran d'accueil | Sélection des éléments d'affichage souhaités. Il est possible d'effectuer des adaptations sur l'écran d'accueil en sélectionnant la touche «Adapter».<br>Pour changer l'«écran d'accueil» souhaité, voir 5.6.2. |
| 4    | Analyse                                      | Réglage des valeurs à enregistrer (analyse)                                                                                                    |
| -    |                                              |                                                                                                    |
| 5    | Position dans le menu                        | Désignation du menu sélectionné actuellement                                                                                                    |
| 6    | Heure                                        | Indique l'heure actuelle.                                                                                                    |
| 7    | Page dans le menu                            | Affichage de la page activée dans le menu (1). Page 3 du menu destinée uniquement au chauffagiste.                                                                                                    |
| 8    | Naviguer                                     | Flèche (>) pour passer de la page 1 à la page 2 du menu                                                                                                    |
| 9    | Aide                                         | Pas de fonction disponible actuellement                                                                                                    |
| 10   | Retour                                       | Sert de touche (-) pour retourner au menu principal.                                                                                                    |

#### 1.11.10 Présentation 2

(menu principal / Présentation)

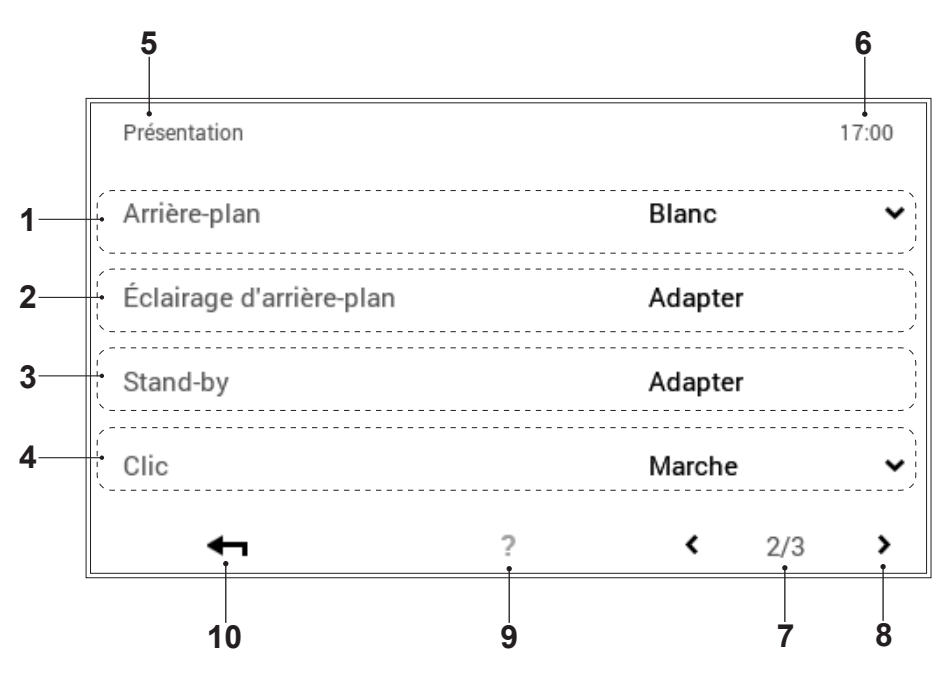

| Pos. | Désignation              | Fonction                                                                                                    |
|------|--------------------------|----------------------------------------------------------------------------------------------------|
| 1    | Arrière-plan             | Adaptation du schéma des couleurs de la commande. La flèche ( <b>v</b> ) permet de sélectionner l'arrière-plan noir ou blanc.                                                                                                    |
| 2    | Eclairage d'arrière-plan | Adaptation du mode d'affichage actuel, la durée jusqu'à l'obscurcissement de l'écran ainsi que l'indication en pourcentage de la luminosité maximale et minimale de l'écran.                                                                                                    |
| 3    | Standby                  | Comportement en standby:<br>Affichage en mode standby. L'affichage en mode standby passe à l'«écran<br>d'accueil», au menu principal «Visualisation» ou au «mode veille» (écran<br>noir) en fonction de la sélection. L'option «aucun standby» permet de<br>désactiver le mode standby.<br><u>Durée jusqu'au standby:</u><br>Entrée du nombre de minutes souhaité jusqu'à l'activation du mode<br>standby de la commande. Les touches plus (+) et moins (-) permettent<br>de modifier le nombre de minutes. Il faut sélectionner l'option «Aucun<br>standby» dans le menu «Comportement en standby» (pos. 4) pour<br>désactiver le mode standby.<br><u>Mode veille la nuit:</u><br>L'écran tactile passe automatiquement en mode veille lorsqu'il fait sombre,<br>ce qui signifie que l'écran s'éteint et se rallume lorsqu'il fait clair.<br><u>Verrouillage d'utilisation écran:</u><br>Pour l'activation/la désactivation du verrouillage d'utilisation, une sé-<br>quence de nombres doit être entrée (librement sélectionnable - conser-<br>ver précieusement). Le message «Confirmer le verrouillage d'utilisation»<br>doit être activé en l'effleurant après avoir effectué l'entrée. |
| 4    | Clic                     | Peut être activé ou désactivé                                                                                                    |
| 5    | Position dans le menu    | Désignation du menu sélectionné actuellement.                                                                                                    |
| 6    | Heure                    | Indique l'heure actuelle.                                                                                                    |
| 7    | Page dans le menu        | Affichage de la page activée dans le menu (2).                                                                                                    |
| 8    | Naviguer                 | Flèche (<) pour passer de la page 2 du menu à la page 1.                                                                                                    |
| 9    | Aide                     | Pas de fonction disponible actuellement.                                                                                                    |
| 10   | Retour                   | Sert de touche (-) pour retourner au menu principal.                                                                                                    |

#### 1.11.11 Présentation 3

(menu principal / Présentation)

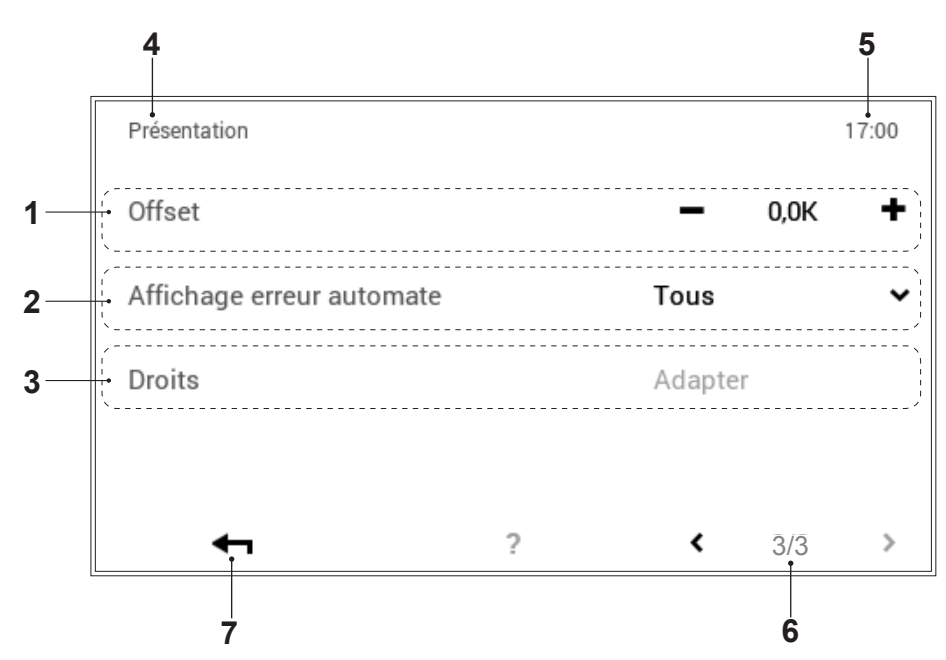

| Pos. | Désignation                   | Fonction                                             |
|------|-------------------------------|------------------------------------------------------|
| 1    | Capteur de température offset | Réglable uniquement pour le spécialiste              |
| 2    | Affichage erreur automate     | Uniquement pour le spécialiste                       |
| 3    | Autorisations                 | Réglables uniquement pour le spécialiste             |
| 4    | Position dans le menu         | Désignation du menu sélectionné actuellement         |
| 5    | Heure                         | Indique l'heure actuelle.                            |
| 6    | Page dans le menu             | Affichage de la page activée dans le menu (3).       |
| 7    | Retour                        | Sert de touche (-) pour retourner au menu principal. |

#### 2. Messages de dérangement

#### 2.1 Afficher les messages de dérangement

2

3

4

5

 $\bigcirc$ 

Л

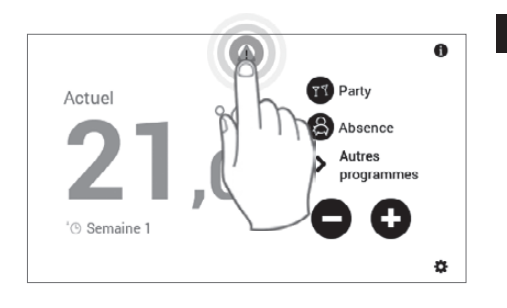

Sélectionner le symbole de message de dérangement affiché en l'effleurant.

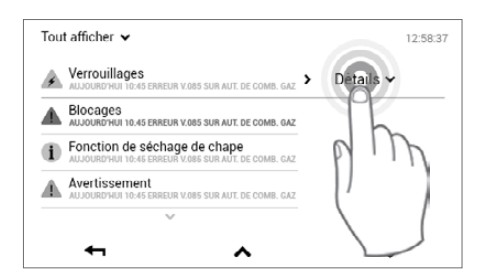

Sélectionner la touche Détail (v) en l'effleurant.

Il est possible de sélectionner les messages de dérangement selon leur catégorie (information, avertissement, etc.) avec la touche Afficher tous (v) située en haut à gauche de l'écran.

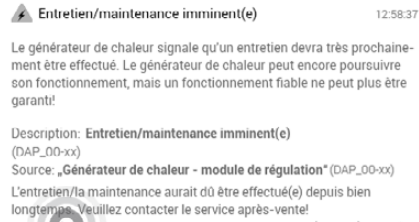

Un message de dérangement détaillé s'affiche. Le message contient des informations détaillées sur le défaut. Vous refermez l'affichage du message de dérangement avec la touche Retour ( 🖛 ).

Iongtempe Veuillez contacter le service après-vent service après-vente

Ø

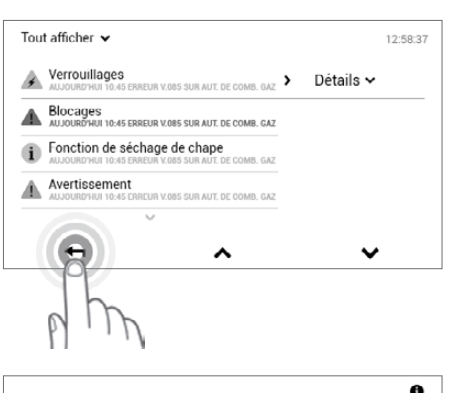

Vous refermez l'aperçu des messages de dérangement en effleurant à nouveau la touche Retour ( 🖛 ).

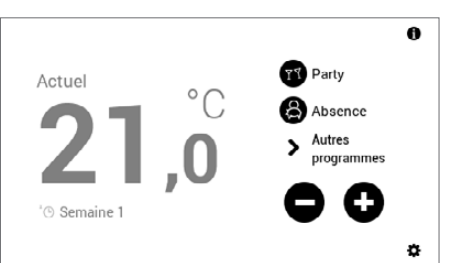

Une fois le défaut éliminé, le symbole de message de dérangement n'est plus affiché sur l'écran d'accueil.

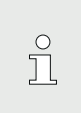

Veuillez contacter le service après-vente Hoval si des messages de dérangement ne peuvent pas être éliminés avec les informations affichées sur le module de commande.

- 3. Economiser de l'énergie
- 3.1 Comment économiser de l'énergie de manière ciblée

ENERGY

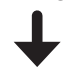

Avec de simples mesures déjà, vous pouvez

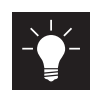

économiser durablement de l'énergie,

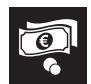

réduire les coûts énergétiques et

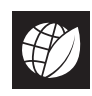

préserver l'environnement.

C'est aussi simple que cela! Observez les conseils suivants:

• Régler individuellement la température ambiante et les heures de chauffage

Adaptez les heures de chauffage et la température des pièces selon que vous êtes présent ou absent (chapitre 1.10.4, page 28 et chapitre 1.8.2, page 13). Une baisse de température de 1 °C peut déjà représenter une économie des coûts énergétiques de 6 %.

#### Aérer correctement

Aérez toutes les trois ou quatre heures pendant quelques minutes les fenêtres grand ouvertes, en provoquant un courant d'air de préférence. Evitez de garder les fenêtres basculées par grand froid. Un chauffage et une aération corrects empêchent en plus la formation de moisissure. Il n'est pas nécessaire d'aérer si vous utilisez un appareil de ventilation domestique.

#### Fermer les volets et les stores la nuit

Gardez fermés les volets de porte et de fenêtre ainsi que les stores pendant la nuit pour éviter les pertes d'énergie.

Si nécessaire, étanchéifiez les joints et les fentes au niveau des fenêtres et des portes.

#### Laisser les radiateurs dégagés

Evitez de placer des meubles devant les radiateurs. Il faut également éviter de fermer les double-rideaux pendant la journée. La nuit, par contre, ils peuvent servir d'isolation.

Ne séchez jamais le linge humide directement sur les radiateurs. La chaleur produite par les radiateurs ne peut alors pas se répandre dans la pièce et l'installation de chauffage fonctionne constamment.

#### Baisser la température la nuit

Economisez de l'énergie pendant que vous dormez et baissez la température ambiante pendant la nuit. La pièce ne doit pas refroidir de trop. La consommation d'énergie pour rechauffer la pièce augmente et les tuyaux peuvent geler.

#### Réglage de la température de l'eau chaude

Réglez la température de l'eau chaude aussi basse que possible. Des températures entre 45 °C et 60 °C sont conseillées. Pensez à activer une fois par semaine la fonction légionelles dans le programme hebdomadaire (chapitre 1.11.6, page 41).

#### Prendre une douche plutôt qu'un bain

Une baignoire pleine nécessite environ trois fois plus d'énergie et d'eau que la douche.

#### Maintenance régulière

Laissez un spécialiste contrôler et nettoyer régulièrement votre installation de chauffage. Dans cette optique, nous vous recommandons de conclure un contrat de maintenance avec le service après-vente Hoval. Purgez les radiateurs lorsque vous entendez des bruits dans le système de conduites ou si les radiateurs ne chauffent pas régulièrement.

#### 4. Elimination

#### 4.1 Indications sur l'élimination du produit

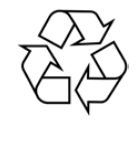

ů

A la fin de leur durée de vie, chaque composant de l'installation doit être conformément éliminé. Pour le recyclage de votre installation de chauffage, veuillez prendre contact avec votre chauffagiste.

Seul un chauffagiste peut effectuer le démontage. NOTES

#### Hoval SA

General Wille-Strasse 201 CH-8706 Feldmeilen Téléphone 044 925 61 11 Téléfax 044 923 11 39 www.hoval.ch info@hoval.ch

#### Suisse romande

Ch. de Closalet 12, CP 225, 1023 Crissier 1 Tél. 0848 848 363, Fax 0848 848 767 crissier@hoval.ch

#### Bâle

Schneckelerstrasse 9, 4414 Füllinsdorf Tél. 0848 640 640, Fax 0848 640 641 kc.basel@hoval.ch

#### Zurich/Electro-Oil

General Wille-Strasse 201, 8706 Feldmeilen Tél. 0848 811 930, Fax 0848 811 931 kc.zuerich@hoval.ch

#### Suisse orientale

Italie

Säntisstrasse 2a, 9500 Wil Tél. 0848 811 920, Fax 0848 811 921 kc.ostschweiz@hoval.ch

Sud-est de la Suisse et Liechtenstein Mühleäulestrasse 4, 9470 Buchs Tél. 0848 811 970, Fax 0848 811 971 kc.suedost@hoval.ch

#### -

Hoval s.r.l. Via XXV Aprile 1945, 13/15 IT-24050 Zanica (BG) Téléphone +39 035 666 1111 Téléfax +39 035 526 959 www.hoval.it

#### Allemagne

France

**Hoval SAS** 

Téléphone

www.hoval.fr

Téléfax

#### Hoval GmbH

Humboldtstrasse 30 DE-85609 Aschheim-Dornach Téléphone +49 89 92 20 97-0 Téléfax +49 89 92 20 97-77 www.hoval.de

Parc d'Activité de la Porte Sud Bâtiment C - Rue du Pont au Péage

+33 388 60 39 52

+33 388 60 53 24

FR-67118 Geispolsheim

#### Royaume Uni

Hoval Ltd. Northgate Newark Nottinghamshire NG24 1JN Téléphone +44 1636 67 27 11 Téléfax +44 1636 67 35 32 www.hoval.co.uk

#### Autriche

#### Hoval Gesellschaft mbH

Hovalstrasse 11 AT-4614 Marchtrenk Téléphone +43 50 365 - 0 Téléfax +43 50 365 - 5005 www.hoval.at

Responsabilité pour l'énergie et l'environnement

#### Tessin

Via Cantonale 34A, 6928 Manno Tél. 0848 848 969, Fax 091 610 43 61 manno@hoval.ch

#### Berne

Aemmenmattstrasse 43, 3123 Belp Tél. 031 818 70 00, Fax 031 818 70 01 kc.bern@hoval.ch

#### Suisse centrale

General Wille-Strasse 201, 8706 Feldmeilen Tél. 0848 811 940, Fax 0848 811 941 kc.zent.schweiz@hoval.ch

#### Génie Climatique

Ch. de Closalet 12, CP 225, 1023 Crissier 1 Tél. 0848 848 363, Fax 0848 848 767 genieclimatique@hoval.ch